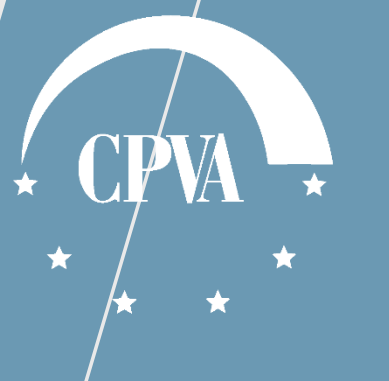

### TMP/GMP teikimas ir tikslinimas per DMS (kai teikiamas GNG sąrašas)

## Turinys

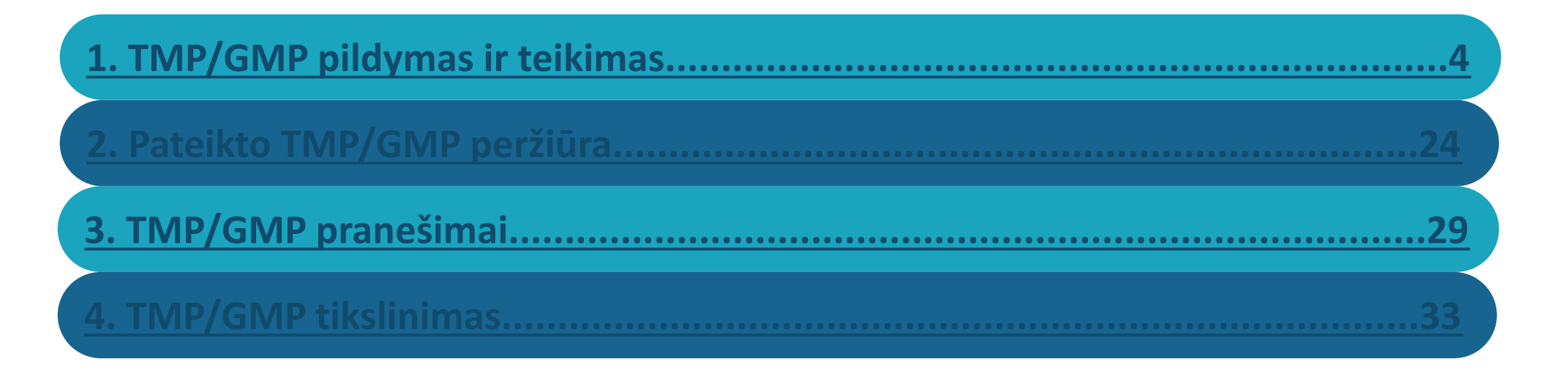

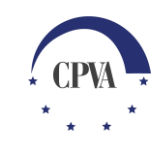

#### Mokėjimo prašymo (MP) pildymas

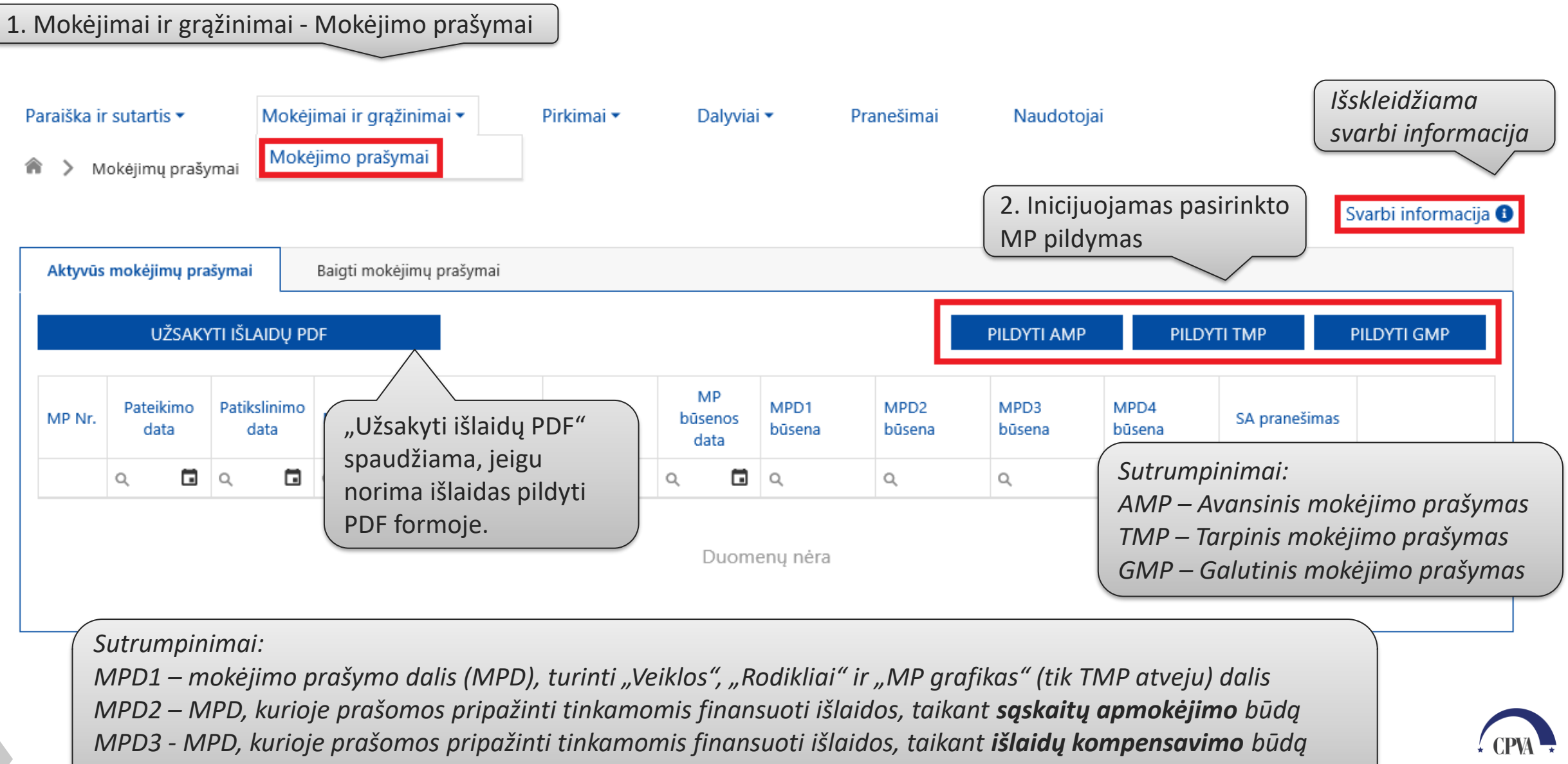

MPD4 – MPD, kurioje pildoma galutinė projekto įgyvendinimo informacija (tik GMP atveju)

#### 1. TMP/GMP pildymas ir teikimas

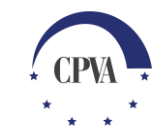

#### **TMP/GMP pildymas**

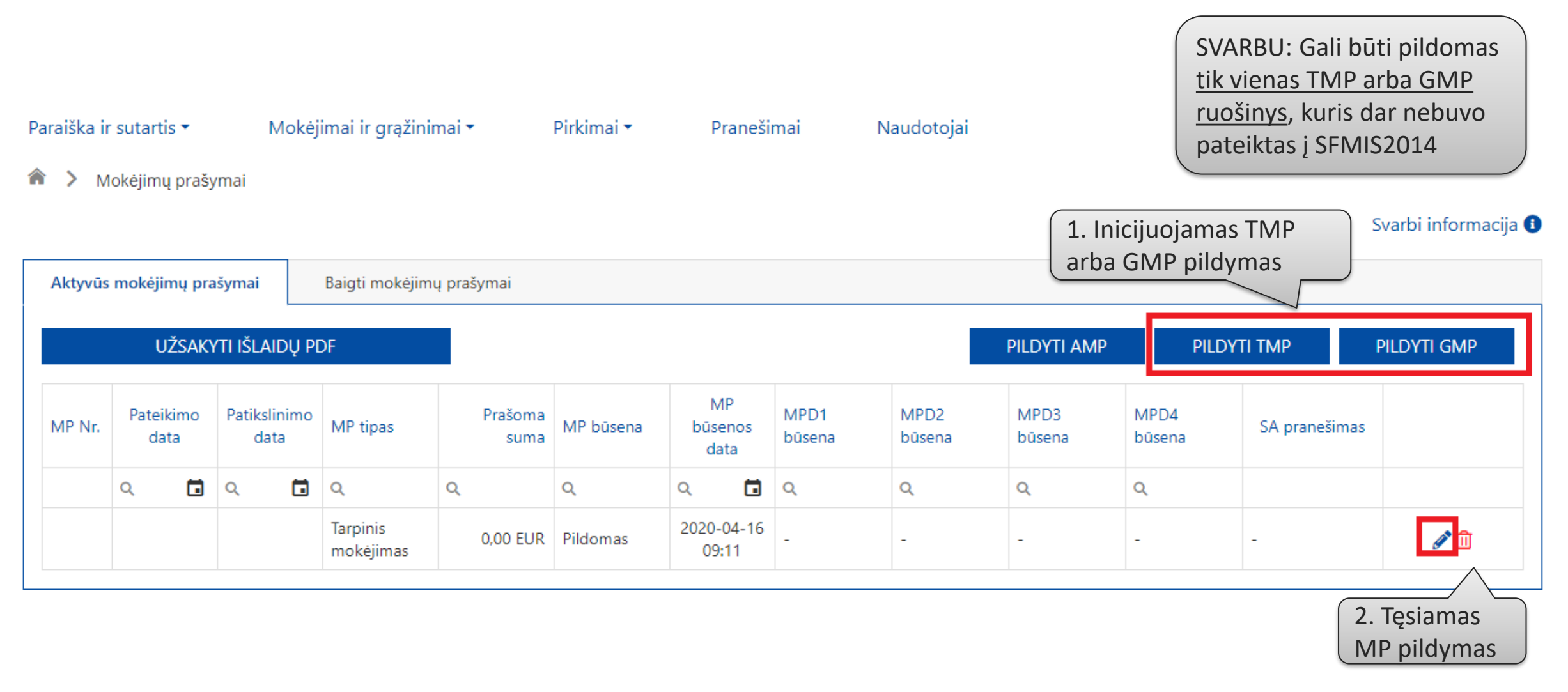

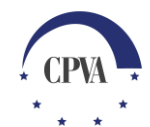

# TMP/GMP pildymas – Bendroji dalisSpaudžiama "Įkelti<br/>išlaidas", jeigu norima<br/>importuoti užpildytą<br/>PDF išlaidų formą.Mokėjimo prašymasPranešimaiŽurnalasDokumenta

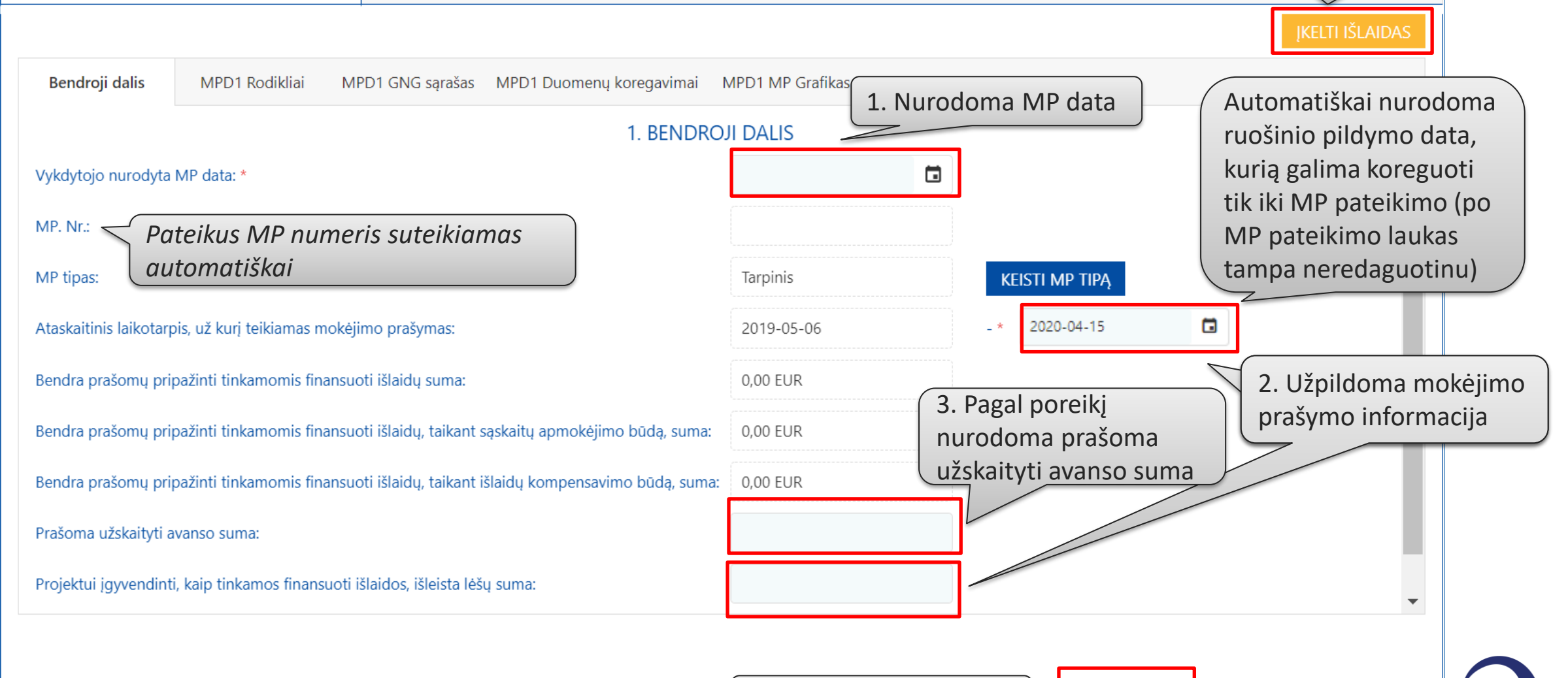

SAUGOTI

TIKRINTI

GRIŽTI

#### TMP/GMP pildymas - MPD1 Veiklos

| N                               | Aokėjimo prašymas                   | Pranešimai                               | Žurnalas                                | <ul> <li>"Peržiūrėti suvestinę" skirtas</li> <li>norint peržiūrėti viename</li> <li>lange veiklų ir fizinių rodiklių</li> </ul> |                          |
|---------------------------------|-------------------------------------|------------------------------------------|-----------------------------------------|----------------------------------------------------------------------------------------------------|--------------------------|
| Bendroj                         | ji dalis MPD1 Veiklos               | MPD1 Rodikliai MPD1 GNG sąrašas          | MPD1 Duomenų koregavimai                | MPD1 MP Grafikas                                                                                                    | įgyvendinimo informaciją |
|                                 |                                     | 2. PROJEKTO                              | ĮGYVENDINIMAS                           |                                                                                                    | PERŽIŪRĖTI SUVESTINĘ     |
| veiklų s                        | SARAŠAS                             |                                          |                                         |                                                                                                    |                          |
| VEIKLŲ S<br>Veiklos<br>Nr.      | SĄRAŠAS<br>Veiklos pavadinimas      | Planuotas veiklos vykdymo<br>laikotarpis | Faktinis veiklos vykdymo<br>laikotarpis | Komentaras                                                                                                    |                          |
| VEIKLŲ S<br>Veiklos<br>Nr.<br>Q | SĄRAŠAS<br>Veiklos pavadinimas<br>Q | Planuotas veiklos vykdymo<br>laikotarpis | Faktinis veiklos vykdymo<br>laikotarpis | Komentaras<br>Q                                                                                                    |                          |

#### TMP/GMP pildymas - MPD1 Rodikliai

|    | Bendroj     | i dalis MPE                                  | 01 Veiklos                     | MPD1 Rodikliai | MPD1 GN              | G sąrašas MPE                 | )1 Duomenų korega                                 | vimai MPD1 N                                       | MP Grafikas                      | MPD2 SA                                                                                                    | MPD3 IK                                                                                                    |
|----|-------------|----------------------------------------------|--------------------------------|----------------|----------------------|-------------------------------|---------------------------------------------------|----------------------------------------------------|----------------------------------|----------------------------------------------------------------------------------------------------|----------------------------------------------------------------------------------------------------|
|    | STÉBESE     | NOS RODIKLIŲ SA                              | ĄRAŠAS                         |                |                      | 3. STEBĖSI                    | ENOS RODIKLIA                                     | l                                                  |                                  |                                                                                                    | 1. Užpildoma informacija<br>anje rodikljus                                                                                                    |
|    | Pav         | adinimas                                     |                                |                | Matavimo<br>vienetas | Planuota<br>reikšmė           | Pasiekta reikšmė                                  | Stebėsenos roc<br>pasiekimo pagi<br>dokumentai (je | diklių<br>rindimo<br>ei taikoma) | Komentaras                                                                                                    |                                                                                                    |
|    | Q           |                                              |                                |                | Q                    | Q                             | Q                                                 |                                                    |                                  | Q                                                                                                    |                                                                                                    |
|    | Priv<br>įmo | račios investicijos, a<br>onėms (subsidijos) | atitinkančios v                | iešąją paramą  | Eur                  | 69 255,21                     | 9 999,00                                          |                                                    |                                  | Skaičiuojama įgyveno<br>pritrauktų privačių in<br>proc. dalyvių įnašas i<br>mokestis, skirtas pad<br>vykdytojo išlaidų sun | ndinant projekto veikas<br>nvesticijų suma t.y. 30<br>ir administracinis<br>dengti 10 proc. projekto<br>mos.                                                                                                    |
|    | ⊧<br>Pro    | esticijas gavusios įn<br>dukcijos eksporto į | nonės lietuviši<br>padidėjimas | kos kilmės     | Procentai            | 49,59                         | 0,00                                              |                                                    |                                  |                                                                                                    | Svarbul                                                                                                    |
|    | Sub         | sidijas gaunančių į                          | monių skaičiu                  | S              | Įmonės               | 30,00                         | 5,00                                              |                                                    |                                  |                                                                                                    | Podiklių kur skaičiuojamos imonės                                                                                                    |
| Įk | CELTŲ F     | INKMENŲ SĄRA                                 | AŠAS                           |                |                      | L                             |                                                   |                                                    |                                  |                                                                                                    | gavusios ivairios formos parama (P                                                                                                    |
|    | Eilės nr    | Data ↓                                       | Įkėlimo laika                  | as Tipas *     |                      | Pavadinimas                   | * Apra                                            | śymas                                              | Dydis                            | Rinkmena                                                                                                    | B. 201-205 ir P.B. 228-229),                                                                                                    |
|    |             | ,<br>, , , , , , , , , , , , , , , , , , ,   |                                |                |                      | Duo<br>Nutempkite<br>PASIRINK | menų nėra<br>rinkmenas čia arba<br>KITE RINKMENAS | 2. Ga<br>susiju                                    | li būti įk<br>usios rinl         | eliamos<br>kmenos                                                                                                    | reikšmių galima nepildyti. Suvedus<br>informaciją MPD dalyje "GNG<br>sąrašas" ir pateikus MP tikrinimui,<br>sistema automatiškai paskaičiuos ir<br>užpildys reikšmes. Kai MP būsena<br>"patikrintas" patikrinamos<br>užpildytos reikšmės. |
|    | grįžti      |                                              |                                |                |                      |                               | 3. Išsaugo                                        | omi duon                                           | nenys                            | SAUGOTI                                                                                                    | TIKRINTI                                                                                                    |

8

#### TMP/GMP pildymas - MPD1 GNG sąrašas

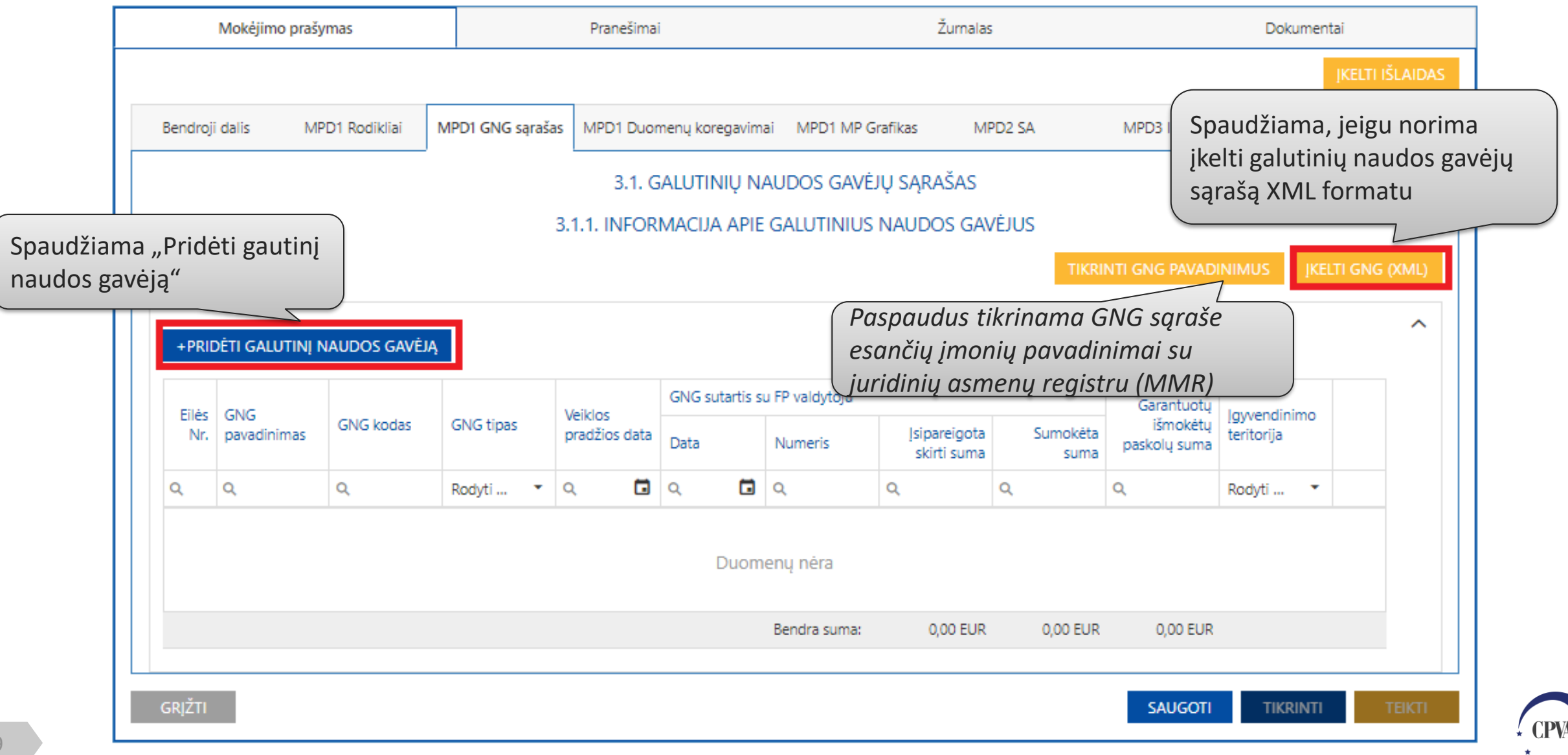

#### TMP/GMP pildymas - MPD1 GNG sąrašas: Galutinio naudos

#### gavėjo informacija

Vedant imonės navadinima nagal

| ciškai užpildomas ir kodas                                                                               |                                                                               |                       |                                         |              | 2                            |   |
|----------------------------------------------------------------------------------------------------|-------------------------------------------------------------------------------|-----------------------|-----------------------------------------|--------------|------------------------------|---|
| Nop mas: * 🕜                                                                                             | GN                                                                            | lG kodas: 🕜           |                                         | GNG tipas: 🕜 |                              |   |
| Spauskite                                                                                                |                                                                               |                       |                                         | Spauskite    |                              | • |
| zinis asmuo/užsienyje registruotas juridinis a                                                           | asmuo: Vei                                                                    | klos pradžios data: 😯 |                                         |              |                              |   |
| registruotą įmonę, si                                                                                    | uteikiamas požyn                                                              | nis ir                |                                         |              |                              |   |
| iNG SI<br>tuomet vedami duor                                                                             | uteikiamas požyn<br>menys.<br>Numeris: ?                                      | nis ir                | sipareigota skirti suma: 🝞              |              | Sumokėta suma: 😮             |   |
| registruotą įmonę, s<br>NG S tuomet vedami duor<br>ata: * ?                                              | uteikiamas požyn<br>menys.<br>Numeris: ?                                      | nis ir                | ]sipareigota skirti suma: 🚱<br>0,00 EUR |              | Sumokéta suma: 😧<br>0,00 EUR |   |
| registruotą įmonę, s<br>tuomet vedami duor<br>ata: * ?<br>arantuotų išmokėtų paskolų suma: ?             | uteikiamas požyn<br>menys.<br>Numeris: ?                                      | nis ir                | sipareigota skirti suma: 😨<br>0,00 EUR  |              | Sumokėta suma: 😧<br>0,00 EUR |   |
| registruotą įmonę, s<br>tuomet vedami duor<br>ata: * ?<br>arantuotų išmokėtų paskolų suma: ?<br>0,00 EUR | uteikiamas požyn<br>menys.<br>Numeris: ?<br>Jgyvendinimo teritor<br>Spauskite | nis ir<br>rija: 2     | Isipareigota skirti suma: 🚱             |              | Sumokėta suma: 😧<br>0,00 EUR |   |

#### TMP/GMP pildymas - MPD1 Duomenų koregavimai

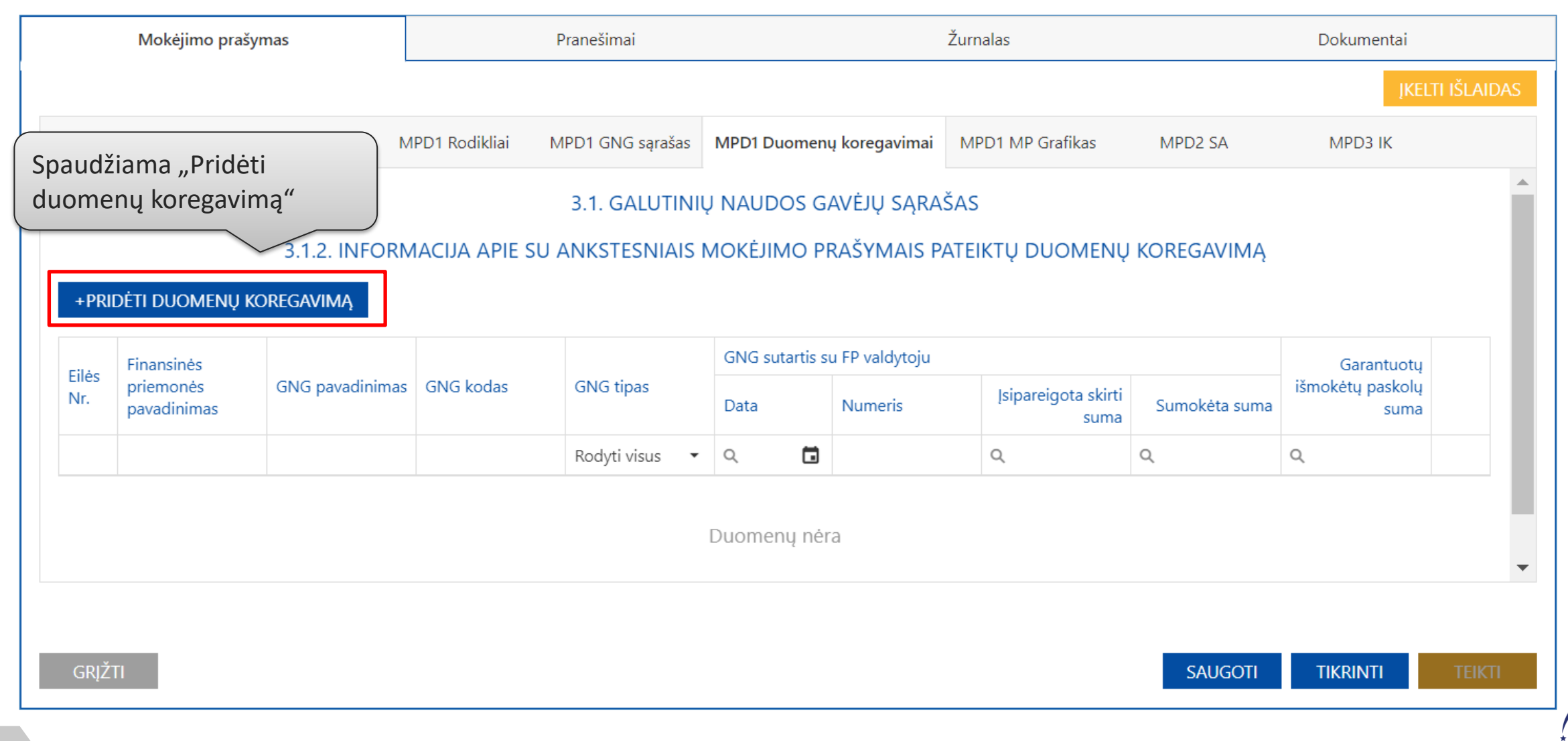

# TMP/GMP pildymas - MPD1 Duomenų koregavimai: duomenų koregavimai: duomenų koregavimai koregavimo informacija

|                        | v             |                            | DUOMENŲ k                                                  | OREGAVIMAS                | <u>×</u> ,     | galutinį naudos gav<br>pašalintas iš galutin<br>sąrašo. | ėją, kuris buvo<br>ių naudos gavėju |
|------------------------|---------------|----------------------------|------------------------------------------------------------|---------------------------|----------------|---------------------------------------------------------|-------------------------------------|
| DUOMENŲ KOR            | EGAVIMAS      |                            |                                                            |                           |                |                                                         |                                     |
| Finansinės priemonės p | oavadinimas:  |                            |                                                            | GNG pavadinima            | 35: *          |                                                         |                                     |
| GNG kodas: *           |               |                            |                                                            | GNG tipas:                |                |                                                         |                                     |
|                        |               |                            |                                                            | Spauskite                 |                |                                                         | •                                   |
| GNG SUTARTIS,          | SUSITARIMAS S | SU VYKDYTOJU               |                                                            |                           |                |                                                         |                                     |
| Data: *                | Ν             | lumeris:                   | Įsipareigota skirti                                        | suma:                     | Sumokėta suma: | Garantuotų išmok                                        | ėtų paskolų suma:                   |
|                        |               |                            | 0,00 EUR                                                   |                           | 0,00 EUR       | 0,00 EUR                                                |                                     |
| ATŠAUKTI               |               | Šioje formo<br>įmonių regi | oje įmonės pavadinin<br>stre nėra, visas pava<br>mas ranka | no paieškos<br>dinimas ir |                | 2. Spaudžiama tęsti                                     | TĘSTI                               |

1. Užpildoma informacija apie

#### TMP pildymas - MPD1 Grafikas

3. MP grafike planuojami MP privalo būti suplanuoti bent 6 mėn. laikotarpiui.

a) Jei projektui nėra MP grafiko, kurio esama būsena <u>]</u>[" "Tikrinamas arba "Patvirtintas JI (aktualus)", pagal sutartyje numatytą MP teikimo periodiškumą automatiškai užpildomas MPG planuojamy pateikti MP teikimo data 6 mėnesiams. **Planuojamus** MP reikia papildyti informacija (2 p.). b) Jei projektas turi MP grafika su a) punkte nurodytomis būsenomis, tuomet automatiškai užpildomas MPG planuojamy pateikti MP sąrašas, pradedant nuo antrojo planuojamo MP (perkeliami visi atrinktiems planuojamiems MP nurodyti duomenys).

| Moké            | ėjimo prašymas             |                       | Pranešimai            |                   | Žurnal                    | las               | Dokume          | ntai           |
|-----------------|----------------------------|-----------------------|-----------------------|-------------------|---------------------------|-------------------|-----------------|----------------|
|                 |                            |                       |                       |                   |                           |                   |                 | įkelti išlaid. |
| Bendroji dalis  | MPD1 Veiklos               | MPD1 Roc              | dikliai MPD1 MP Grafi | kas MPD2 SA       | MPD3 IK                   |                   |                 |                |
|                 |                            |                       | 4. MOKĖ.              | IIMO PRAŠYMŲ TI   | EIKIMO GRAFIKAS           | 5                 |                 |                |
| prašoma pratę   | sti veiklų įgyvendinimą    | i:                    | Spauskite             | • 1. l            | Jžpildoma                 |                   |                 |                |
| kusi suma, dél  | kurios reikia suplanuot    | ti MP: *              | 27 265,88 EUR         | $\leq$ info       | ormacija                  |                   |                 |                |
| endra suma (išs | skyrus avansą):            |                       | 0,00 EUR              |                   |                           |                   | MPD1 Gr         | afikas         |
| vanso suma:     |                            |                       | 0,00 EUR              |                   |                           |                   | <i>pildomas</i> | tik TMP        |
| anuojama suta   | upyti lėšų suma:           |                       | 27 265,88 EUR         |                   |                           |                   |                 |                |
| kusi suma, dėl  | kurios reikia suplanuot    | ii avanso užskaitą:   | 0,00 EUR              | $\left( 2\right)$ | Ižnildoma                 | nlanuoiamu        |                 |                |
|                 | ΡΑΤΕΙΚΤΙ ΜΟΚΕΊΙΜΟ          | ρραζνμαι              |                       | MP                | o informacii              | pianuojanių<br>ia |                 |                |
| + PRIDĖTI PI    | LANUOJAMĄ MP               |                       |                       | <u></u>           |                           |                   |                 |                |
| Eilės Nr.       | Planuojama<br>teikimo data | Tipas                 | Suma                  | Avanso užskaita   | itebėsenos rodikliai<br>- | -                 | Komentaras<br>- |                |
| 1.              | 2020-07-05                 | Tarpinis<br>mokėjimas |                       |                   |                           |                   |                 | <i>▶</i> 🛈     |
| 2.              | 2020-10-03                 | Tarpinis<br>mokėjimas |                       |                   |                           |                   |                 | Ø 🗊            |

#### TMP/GMP pildymas - MPD2/MPD3

|                    | Pai       | aiška ir sutartis 🔻 | Mokėjimai         | i ir grąžinimai 🕶          | Pirkimai 🔻       | Dalyviai 🔻      |           | Pranešima | i        | Naudo | otojai       |                 |      |                  |         |
|--------------------|-----------|---------------------|-------------------|----------------------------|------------------|-----------------|-----------|-----------|----------|-------|--------------|-----------------|------|------------------|---------|
|                    | â         | >                   |                   |                            |                  |                 |           |           |          |       |              |                 |      |                  |         |
|                    |           | Mokėjimo            | o prašymas        |                            | Pranešimai       |                 |           | Ž         | urnalas  |       |              |                 | Dol  | kumentai         |         |
|                    |           |                     |                   |                            |                  |                 |           |           |          |       |              |                 |      | ĮKELTI I         | IŠLAIDA |
| sirenkamas         |           | Bendroji dalis      | MPD1 Veiklos      | MPD1 Rodikli               | iai MPD1 MP Graf | ikas MPD2       | SA        | MPD:      | 3 IK     |       |              |                 |      |                  |         |
| liklis, pagal      |           |                     | 5. PRAŠON         | ΛŲ PRIPAŽINTI <sup>-</sup> | TINKAMOMIS FIN   | ANSUOTI IŠLAI   | IDŲ, TA   | IKANT SA  | SKAITŲ / | APMO  | kėjimo būda  | , SĄRAŠ         | AS   |                  |         |
| į bus<br>daruojama |           |                     |                   |                            |                  |                 |           |           |          |       |              |                 |      |                  |         |
| udžiama            |           |                     |                   |                            |                  |                 |           |           |          |       |              |                 | ĮKE  | elti islaidas (. | (XIVIL) |
| idėti              |           | 1.1.1 Savanoryst    | ės diena          |                            |                  |                 |           |           |          |       |              |                 |      |                  |         |
| idas"              | $\square$ | Išlaidų eilučių: (  | 0 (0.00 EUR)      |                            |                  |                 |           |           |          |       |              |                 |      |                  |         |
|                    |           | +Pridėti išlaidas   | 1                 |                            |                  |                 |           |           |          |       |              |                 |      |                  |         |
|                    |           |                     | Tiekėjo pirkimo   | -                          | Tiekėjo          |                 |           |           | D :      |       |              | Išlaidų         |      | Rinkmenų         |         |
|                    |           | Elles Nr.           | sutarties numeris | Tiekejo kodas              | pavadinimas      | Dokumento tipas | Serija II | r Nr.     | Data     |       | Prasoma suma | apmokej<br>data | jimo | skaičius         |         |
|                    |           |                     |                   |                            |                  | (visus) 🔹       |           |           | Q        |       | L            | Q               |      |                  |         |
|                    |           |                     |                   |                            |                  |                 |           |           |          |       |              |                 |      |                  |         |
|                    |           |                     |                   |                            |                  | Duomen          | ų nėra    |           |          |       |              |                 |      |                  |         |
|                    |           |                     |                   |                            |                  |                 |           |           |          |       |              |                 |      |                  |         |
|                    |           | 1.1.2 Savanorių,    | mentorių sąskry   | /dis                       |                  |                 |           |           |          |       |              |                 |      |                  |         |
|                    |           | المامنين والمقاس    |                   |                            |                  |                 |           |           |          |       |              |                 |      |                  |         |

• CPVA

#### TMP/GMP pildymas - MPD2/MPD3: kai deklaruojamos išlaidos pagal sutarti

|                    |                                                                  |                                                                                                 | aojann                                                                               |                                          |                                                            | <b>9a b</b>     |                      |                              |
|--------------------|------------------------------------------------------------------|-------------------------------------------------------------------------------------------------|--------------------------------------------------------------------------------------|------------------------------------------|------------------------------------------------------------|-----------------|----------------------|------------------------------|
|                    | MPD3 IK / 1.1.1                                                  | Savanorystės diena /                                                                            | 1.1.1-001                                                                            |                                          |                                                            |                 |                      | ×                            |
|                    | TIEKĖJAS<br>Eilės Nr.:<br>1.1.1-001<br>Tiekėjo kodas:            | . Pasirenkamas<br>umeris (pasirink<br>tsiranda automa<br>atvirtintas pirkin<br>Iktiniai pirkimo | Tiekėjo sutartio<br>kimų sąrašas<br>atiškai, kai yra<br>mų planas ir pa<br>duomenys) | es<br>ateikti                            | ėjo pirkimo sutarties numo<br>vauskite<br>ėjo pavadinimas: | eris: *         |                      | ▼                            |
| 2. Užpildomi       | IŠLAIDŲ PAGRIN<br>Dokumento tipas: *<br>Spauskite<br>Komentaras: | NDIMO DOKUMENTA<br>Serija ir Nr.:                                                               | S<br>Data: *                                                                         | Vie                                      | netų skaičius:                                             | Prašoma suma: ' | * Išlaidų a          | pmokėjimo data: *            |
| išlaidų pagrindimo |                                                                  |                                                                                                 |                                                                                      |                                          |                                                            |                 |                      | privaloma                    |
| dokumento          | įkeltų rinkmenų                                                  | SĄRAŠAS                                                                                         |                                                                                      |                                          |                                                            |                 |                      | ,<br>nurodyti Išlaidy        |
| duomenys           | Eilės nr. Data                                                   | ↓ Įkėlimo laikas                                                                                | Tipas *                                                                              | Pavadinimas *                            | Aprašymas                                                  | Dydis           | Rinkmena             | pagrindimo                   |
|                    | 1. 2020-04                                                       | -16 2020-04-16 07:56:16                                                                         | 0                                                                                    | 8071                                     |                                                            | 16.4 KB         | 🗟 8071.docx          | dokumento<br>apmokėjimo datą |
| 15                 | ATŠAUKTI                                                         | 3. Įkėlus rink<br>užpildomi<br>rinkmenos<br>duomenys                                            | meną                                                                                 | Nutempkite rinkmena<br>PASIRINKITE RINKI | s čia arba<br>/IENAS                                       | 4. 1<br>pilo    | Fęsiamas MP<br>dymas | TĘSTI                        |

#### TMP/GMP pildymas - MPD3: kai deklaruojami fiksuoti įkainiai/sumos

|                                                                                                    | ,                  |         |                                                         |                                                         |              |          |                                       |             |
|----------------------------------------------------------------------------------------------------|--------------------|---------|---------------------------------------------------------|---------------------------------------------------------|--------------|----------|---------------------------------------|-------------|
| TIEKĖJAS                                                                                                    |                    |         |                                                         |                                                         |              |          |                                       |             |
| Eilės Nr.:                                                                                                    |                    |         |                                                         | Tiekėjo pirkimo sutarties nur                           | meris:       |          |                                       |             |
| 1.1.1-001                                                                                                    |                    |         |                                                         | Spauskite                                               |              |          |                                       |             |
| Tiekėjo kodas:                                                                                                    |                    |         |                                                         | Tiekėjo pavadinimas:                                    |              |          | _                                     |             |
|                                                                                                    |                    |         |                                                         |                                                         | 2. Už        | pildomi  |                                       |             |
|                                                                                                    |                    |         |                                                         |                                                         | duom         |          |                                       |             |
| IŠLAIDŲ PAGRINDI                                                                                                    | MO DOKUMENT        | AS      |                                                         |                                                         | uuun         | <u> </u> |                                       |             |
| Dokumento tipas: *                                                                                                    | Serija ir Nr.:     | Da      | ata:                                                    | Vienetų skaičius: *                                     | Prašoma suma | *        | Išlaidų apmok                         | ėjimo data: |
| FI-042-01                                                                                                    |                    |         |                                                         |                                                         |              |          |                                       |             |
| 11042.01                                                                                                    | · ·                |         |                                                         |                                                         |              |          |                                       |             |
| 11 042-01                                                                                                    | <u> </u>           |         |                                                         |                                                         |              |          | i                                     |             |
| Sąskaita                                                                                                    |                    |         | i                                                       |                                                         |              |          | L                                     |             |
| Sąskaita<br>Išankstinė sąskaita                                                                                                    |                    |         |                                                         |                                                         |              |          | L                                     |             |
| Sąskaita<br>Išankstinė sąskaita<br>Sprendimas                                                                                                    | A:                 |         |                                                         |                                                         |              |          | · · · · · · · · · · · · · · · · · · · |             |
| Sąskaita<br>Išankstinė sąskaita<br>Sprendimas<br>Pažyma                                                                                                    | A:<br>kė mo laikas | Tipas * | Pavadinimas *                                           | Aprašymas                                               | Dvdis        | Rinkmena |                                       |             |
| Sąskaita<br>Išankstinė sąskaita<br>Sprendimas<br>Pažyma<br>DU apskaitos dok.                                                                                          | A:<br>kė mo laikas | Tipas * | Pavadinimas *                                           | Aprašymas                                               | Dydis        | Rinkmena |                                       |             |
| Sąskaita<br>Išankstinė sąskaita<br>Sprendimas<br>Pažyma<br>DU apskaitos dok.<br>Kelionės dok.                                                                         | A:<br>kė mo laikas | Tipas * | Pavadinimas *                                           | Aprašymas                                               | Dydis        | Rinkmena |                                       |             |
| Sąskaita<br>Išankstinė sąskaita<br>Sprendimas<br>Pažyma<br>DU apskaitos dok.<br>Kelionės dok.<br>Kiti dok.                                                            | A:<br>kė mo laikas | Tipas * | Pavadinimas *<br>Duome                                  | Aprašymas<br>enų nėra                                   | Dydis        | Rinkmena |                                       |             |
| Sąskaita<br>Išankstinė sąskaita<br>Sprendimas<br>Pažyma<br>DU apskaitos dok.<br>Kelionės dok.<br>Kiti dok.<br>FN-001-02                                               | A:<br>cé mo laikas | Tipas * | Pavadinimas *<br>Duome                                  | Aprašymas<br>enų nėra                                   | Dydis        | Rinkmena |                                       |             |
| Sąskaita<br>Išankstinė sąskaita<br>Sprendimas<br>Pažyma<br>DU apskaitos dok.<br>Kelionės dok.<br>Kiti dok.<br>FN-001-02<br>FĮ-040-04                                  | A:<br>kė mo laikas | Tipas * | Pavadinimas *<br>Duome                                  | Aprašymas<br>enų nėra                                   | Dydis        | Rinkmena |                                       |             |
| Sąskaita<br>Išankstinė sąskaita<br>Sprendimas<br>Pažyma<br>DU apskaitos dok.<br>Kelionės dok.<br>Kiti dok.<br>FN-001-02<br>F]-040-04<br>F]-042-01                     | A:<br>ké mo laikas | Tipas * | Pavadinimas *<br>Duome<br>Nutempkite rin                | Aprašymas<br>enų nėra<br>ikmenas čia arba               | Dydis        | Rinkmena |                                       |             |
| Sąskaita<br>Išankstinė sąskaita<br>Sprendimas<br>Pažyma<br>DU apskaitos dok.<br>Kelionės dok.<br>Kiti dok.<br>FN-001-02<br>FI-040-04<br>FI-042-01<br>IFI-01           | A:<br>kė mo laikas | Tipas * | Pavadinimas *<br>Duome<br>Nutempkite rin<br>PASIRINKITE | Aprašymas<br>enų nėra<br>ikmenas čia arba<br>ERINKMENAS | Dydis        | Rinkmena |                                       |             |
| Sąskaita<br>Išankstinė sąskaita<br>Sprendimas<br>Pažyma<br>DU apskaitos dok.<br>Kelionės dok.<br>Kiti dok.<br>FN-001-02<br>FĮ-040-04<br>FĮ-042-01<br>IFĮ-01<br>IFĮ-02 | A:<br>kė mo laikas | Tipas * | Pavadinimas *<br>Duome<br>Nutempkite rin<br>PASIRINKITE | Aprašymas<br>enų nėra<br>ikmenas čia arba<br>ERINKMENAS | Dydis        | Rinkmena |                                       |             |

1. Pasirenkamas fiksuotas įkainis/suma pagal sutartyje numatytus

16

#### TMP/GMP pildymas - MPD2/MPD3: kai deklaruojama tik standartinė fiksuotoji norma

| TIEKĖJAS         |           |                |         |       |                |             |                       |                |                 | 1.<br>Tik | Deklar<br><b>(</b> pagal | uojant išla<br>Standart | aidas<br>inę |
|------------------|-----------|----------------|---------|-------|----------------|-------------|-----------------------|----------------|-----------------|-----------|--------------------------|-------------------------|--------------|
| Eilės Nr.:       |           |                |         |       |                | Tiekėjo p   | oirkimo sutarties nur | meris:         |                 | fik       | suotąja                  | ą norma (               | FN), kai     |
| 7-001            |           |                |         |       |                | Spauskite   |                       |                |                 | ne        | reikia t                 | eikti išlai             | das          |
| Tiekėjo kodas:   | jo kodas: |                |         |       |                |             | avadinimas:           | pagrindžiančių |                 |           |                          |                         |              |
|                  |           |                |         |       |                |             |                       |                |                 | do        | kumen                    | ntų, nuroc              | loma tik     |
| IŠLAIDŲ PAG      | RINDIN    | 10 DOKUMENTA   | S       |       |                |             |                       |                |                 | pra       | ašoma                    | suma                    |              |
| Dokumento tipas: |           | Serija ir Nr.: |         | Data: |                | Vienetų :   | skaičius:             | ł              | Prašoma suma: 1 |           | lšlaidų apr              | nokėjimo data:          |              |
| Spauskite        |           |                |         |       |                |             |                       |                |                 |           |                          |                         |              |
| Komentaras:      |           |                |         |       |                |             |                       |                |                 |           |                          |                         |              |
| įkeltų rinkme    | ENŲ SĄR   | AŠAS           |         |       |                |             |                       |                |                 |           |                          |                         |              |
| Eilės nr. Dat    | a ↓       | Įkėlimo laikas | Tipas * |       | Pavadinimas *  |             | Aprašymas             |                | Dydis           | Rinkmena  |                          |                         |              |
|                  |           |                |         |       | Duom           | enų nėra    |                       |                |                 |           |                          |                         |              |
|                  |           |                |         |       | Nutempkite rir | nkmenas čia | arba                  |                |                 |           |                          |                         |              |
|                  |           |                |         |       | PASIRINKITI    | E RINKMENA  | s                     |                | 2. Tęs          | iamas     | MP                       | <u></u>                 |              |
| ATŠAUKTI         |           |                |         |       |                |             |                       |                | pildyr          | nas       |                          | л тęsti                 |              |

#### TMP/GMP pildymas - MPD3: kai deklaruojamos fiksuotos normos (kai gali būti taikomos kelios fiksuotos normos)

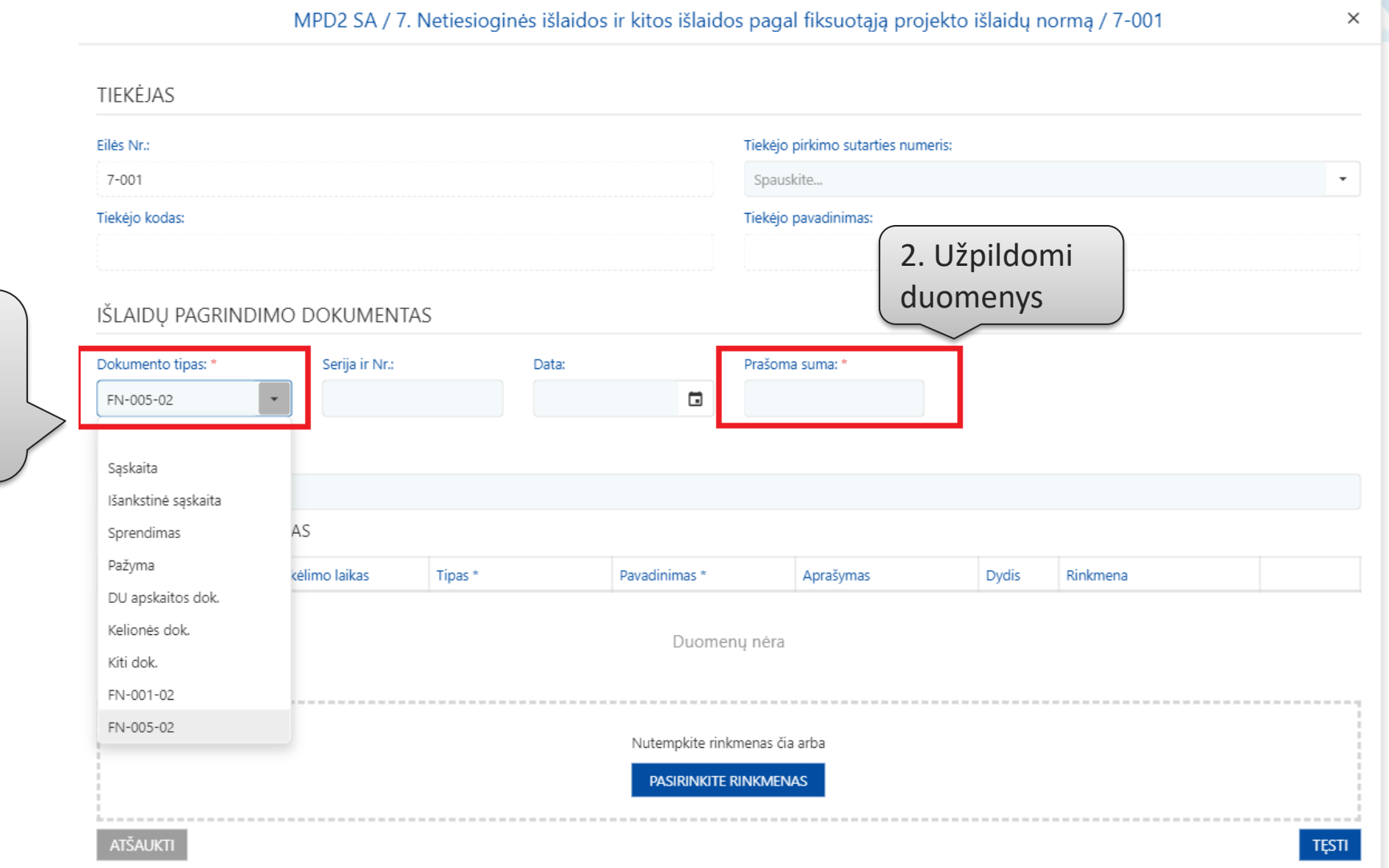

1. Pasirenkama fiksuota norma pagal sutartyje numatytas

#### **GMP pildymas – MPD4**

|                 | Mokėjimo prašymas                                                                                                    | Pranešimai                                                                                                    |                                                        | Žurnalas                      | Dokumentai                                                                                                |                                                          |
|-----------------|----------------------------------------------------------------------------------------------------|----------------------------------------------------------------------------------------------------|--------------------------------------------------------|-------------------------------|----------------------------------------------------------------------------------------------------|----------------------------------------------------------|
| Bendr           | roji dalis MPD1 Veiklos N<br>DRMACIJA APIE PROJEKTO PAJAMAS                                                           | MPD1 Rodikliai MPD2 SA<br>7. GALUTINĖ PRO                                                                               | MPD3 IK<br>JEKTO ĮGYVENDIN                             | MPD4 GPĮI<br>IIMO INFORMACIJA | Kai teikiamas GMF<br>turi būti užpildyta<br>projekto įgyvendin<br>informacija)<br><b>Pastaba:</b> GMP atv | ), privalomai<br>MPD4 (galutinė<br>imo<br>eiu nenildomas |
| ır įgyven       | dinant projektą buvo gauta pajamų?:                                                                                   | Spauskite 🝷                                                                                                    |                                                        |                               | MPD1 Grafikas da                                                                                          | lic                                                      |
| 7.3. [GY<br>Nr. | VENDINTOS INFORMAVIMO APIE PRO                                                                                        | DJEKTĄ PRIEMONĖS                                                                                                    |                                                        | ļgyvendinta                   | Informacija apie įgyvendintą                                                                              |                                                          |
| 7.3.1.          | Interneto svetainėje paskelbti informa<br>informuoti apie finansavimą iš atitink                                      | aciją apie įgyvendinamą projektą, apibūo<br>amo (-ų) ES struktūrinio fondo (-ų).                                        | linti jo tikslus, rezultatu                            | ıs ir                         |                                                                                                    |                                                          |
| 7.3.2.          | Projekto įgyvendinimo pradžioje visu<br>pakabinti bent vieną plakatą (ne maž<br>projektą ir finansavimą iš atitinkamo | iomenei gerai matomoje vietoje (pavyzd:<br>esnį kaip A3 formato), kuriame pateikian<br>(-ų) ES struktūrinio fondo (-ų). | žiui, prie įėjimo į pastat<br>na informacija apie įgyv | ią)<br>vendinamą              |                                                                                                    |                                                          |
| 7.3.3.          | Projekto įgyvendinimo pradžioje visu<br>pastatyti laikiną informacinį stendą.                                         | iomenei gerai matomoje vietoje pakabin                                                                                  | ti laikiną informacinę le                              | entelę ar                     |                                                                                                    |                                                          |
| 7.3.4.          | lki galutinio mokėjimo prašymo patei<br>informacinę lentelę ar pastatyti nuola                                        | ikimo dienos visuomenei gerai matomoj<br>atinį informacinį stendą.                                                      | e vietoje pakabinti nuo                                | latinę                        |                                                                                                    |                                                          |
|                 |                                                                                                    |                                                                                                    |                                                        |                               |                                                                                                    |                                                          |

\* \*

#### **TMP/GMP pildymas**

| aiška ir sutartis 🔻    | Mokėjima                   | ii ir grąžinimai 🔻    |         | Pirkimai 🕶    | Dalyviai 🔻      | Pranešima           | i Naudo | otojai    |                    |               |
|------------------------|----------------------------|-----------------------|---------|---------------|-----------------|---------------------|---------|-----------|--------------------|---------------|
| >                      |                            |                       |         |               |                 |                     |         |           |                    |               |
| Mokėjimo               | o prašymas                 |                       |         | Pranešimai    |                 | Ž                   | urnalas |           | Dokumentai         |               |
|                        |                            |                       |         |               |                 |                     |         |           | ĮKI                | elti išlaidas |
| Bendroji dalis         | MPD1 Veiklos               | MPD1 Rod              | ikliai  | MPD1 MP Grafi | kas MPD2 S.     | A MPD3              | IK      |           |                    |               |
|                        |                            |                       |         | 4. MOKĖJ      | IMO PRAŠYMŲ     | TEIKIMO GRAFI       | KAS     |           |                    |               |
| l prašoma pratęsti v   | eiklų įgyvendinimą:        |                       | Spauski | ite 🏮         | •               |                     |         | ( 7       | <i>Tik</i>         |               |
| Likusi suma, dėl kurio | os reikia suplanuoti       | MP: *                 | 26 983, | 88 EUR        |                 |                     |         | L         | ıžpildžius         |               |
| Bendra suma (išskyru   | us avansą):                |                       | 600,00  | EUR           |                 |                     |         | p         | privalomus         | 5             |
| Avanso suma:           |                            |                       | 0,00 EU | IR            |                 |                     |         |           | uukus,<br>eidžiama |               |
| Planuojama sutaupyt    | ti lėšų suma:              |                       | 26 383, | 88 EUR        |                 |                     |         |           | ikrinti MP         |               |
| Likusi suma, dėl kurio | os reikia suplanuoti       | avanso užskaitą:      | 0,00 EU | IR            |                 |                     |         | r         | uošinio            |               |
| ΡΙ ΑΝΙΙΟΙΑΜΙ ΡΑΤ       | FIKTI MOKĖIIMO I           | ραζγμαι               |         |               |                 |                     |         | C         | luomenis           |               |
| + PRIDĖTI PLAN         | uojamą mp                  |                       |         |               |                 |                     |         |           |                    |               |
| Eilės Nr.              | Planuojama<br>teikimo data | Tipas                 |         | Suma          | Avanso užskaita | Stebėsenos rodiklia | i       | -         | Komentaras         |               |
| 1.                     | 2020-07-05                 | Tarpinis<br>mokėjimas |         | 100,00 EUR    | 0,00 EUR        |                     |         | 2. Tikrin | ami                | N 🗊           |
| 2.                     | 2020-10-03                 | Tarpinis<br>mokėjimas |         | 500,00 EUR    | 0,00 EUR        | <b>1.</b> Išs       | augomi  | duomer    | nys                | e 🗇           |
| GRĮŽTI                 |                            |                       |         |               |                 | duon                | nenys   | SAUGOTI   | TIKRINTI           | TEIKTI        |

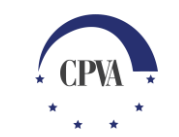

#### TMP/GMP pildymas (2)

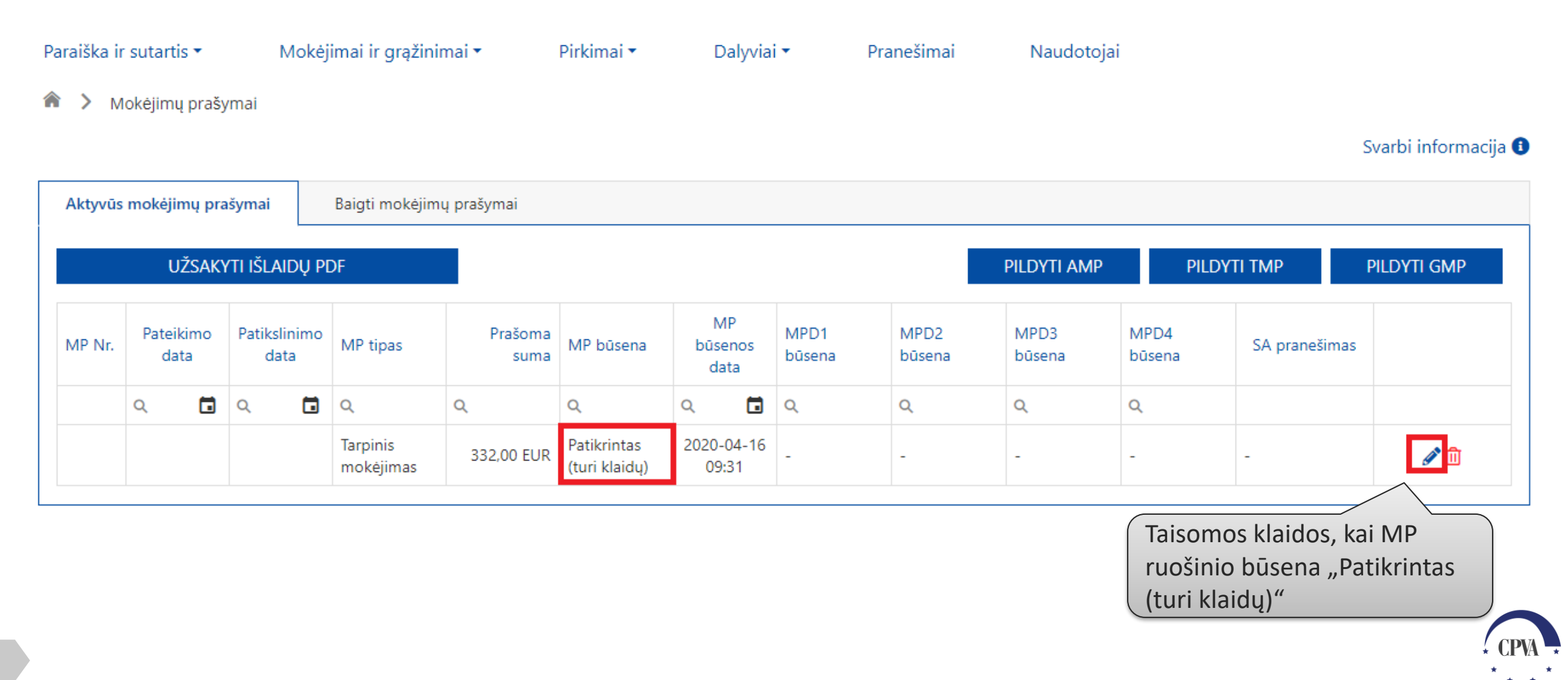

#### TMP/GMP pildymas (3)

|                    | Paraiška ir sutartis 🔻      | Mokėjimai ir grąžii        | nimai 🔹 🦷 Pirkimai 👻                    | Dalyviai 🕶        | Pranešimai                 | Naudotojai                        |                          |
|--------------------|-----------------------------|----------------------------|-----------------------------------------|-------------------|----------------------------|-----------------------------------|--------------------------|
|                    | <pre></pre>                 |                            |                                         |                   |                            |                                   |                          |
| Tik ištaisius      | Mokėjimo pr                 | ašymas                     | Pranešimai                              |                   | Žurnalas                   |                                   | Dokumentai               |
| kritines klaidas   |                             |                            |                                         |                   |                            |                                   | ΙΚΕΙ ΤΙ ΙŠΙ ΔΙΟΔς        |
| galima teikti MP 🦵 | 7                           |                            |                                         |                   |                            |                                   | INCENTIONS               |
|                    | KRITINIŲ KLAIDŲ             | SĄRAŠAS                    |                                         |                   |                            |                                   |                          |
|                    | 1. MPD1 MP grafikas: I      | auke "Suma, dėl kurios re  | ikia suplanuoti MP" nurodyta suma (2    | 6 983,88) nesutan | npa su likusia suma, dėl k | kurios reikia suplanuoti MP (26 9 | 33,88).                  |
|                    | NEKRITINIŲ KLAI             | DŲ SĄRAŠAS                 |                                         |                   |                            |                                   |                          |
| Nekritines klaidas | 1. MPD2 išlaidų eilutei     | 7-001 turi būti pridėta be | nt viena elektroninė rinkmena.          |                   |                            |                                   |                          |
| rekomenduojama     |                             |                            |                                         |                   |                            |                                   | ATSISIŲSTI VISAS KLAIDAS |
| ištaisyti          | Bendroji dalis              | MPD1 Veiklos MP            | D1 Rodikliai MPD1 MP Grafikas           | MPD2 SA           | MPD3 IK                    |                                   |                          |
|                    |                             |                            |                                         | 1. BENDROJI D     | ALIS                       |                                   |                          |
|                    | Vykdytojo nurodyta MP       | data: *                    |                                         | 202               | 0-04-15                    | 1                                 |                          |
|                    | MD Net                      |                            |                                         |                   |                            |                                   |                          |
|                    | MP. Nr.                     |                            |                                         |                   |                            |                                   |                          |
|                    | MP tipas:                   |                            |                                         | Tarp              | pinis                      | KEISTI MP TIPĄ                    |                          |
|                    | Ataskaitinis laikotarpis, u | už kurį teikiamas mokėjimo | o prašymas:                             | 202               | 0-04-06                    | - * 2020-04-15                    |                          |
|                    | Bendra prašomų pripaži      | nti tinkamomis finansuoti  | išlaidų suma:                           | 332               | ,00 EUR                    |                                   |                          |
|                    | Bendra prašomų pripaži      | nti tinkamomis finansuoti  | išlaidų, taikant sąskaitų apmokėjimo bi | ūdą, suma: 302    | ,00 EUR                    |                                   |                          |
|                    | Bendra prašomų pripaži      | nti tinkamomis finansuoti  | išlaidų, taikant išlaidų kompensavimo ł | oūdą, suma: 30,0  | 00 EUR                     | 2. Tik                            | rinami                   |
|                    | Prašoma užskaityti avan     | so suma:                   |                                         |                   |                            | duom                              | ienvs                    |
|                    |                             |                            |                                         |                   | 1 ไร้รอบด                  | omi                               |                          |
|                    |                             |                            |                                         |                   | duomen                     |                                   |                          |
|                    | GRĮŽTI                      |                            |                                         |                   | Cuuomeny                   | SAUGOTI                           | TIKRINTI TEIKTI          |

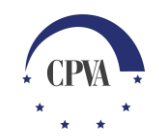

#### TMP/GMP teikimas (pasirašymas)

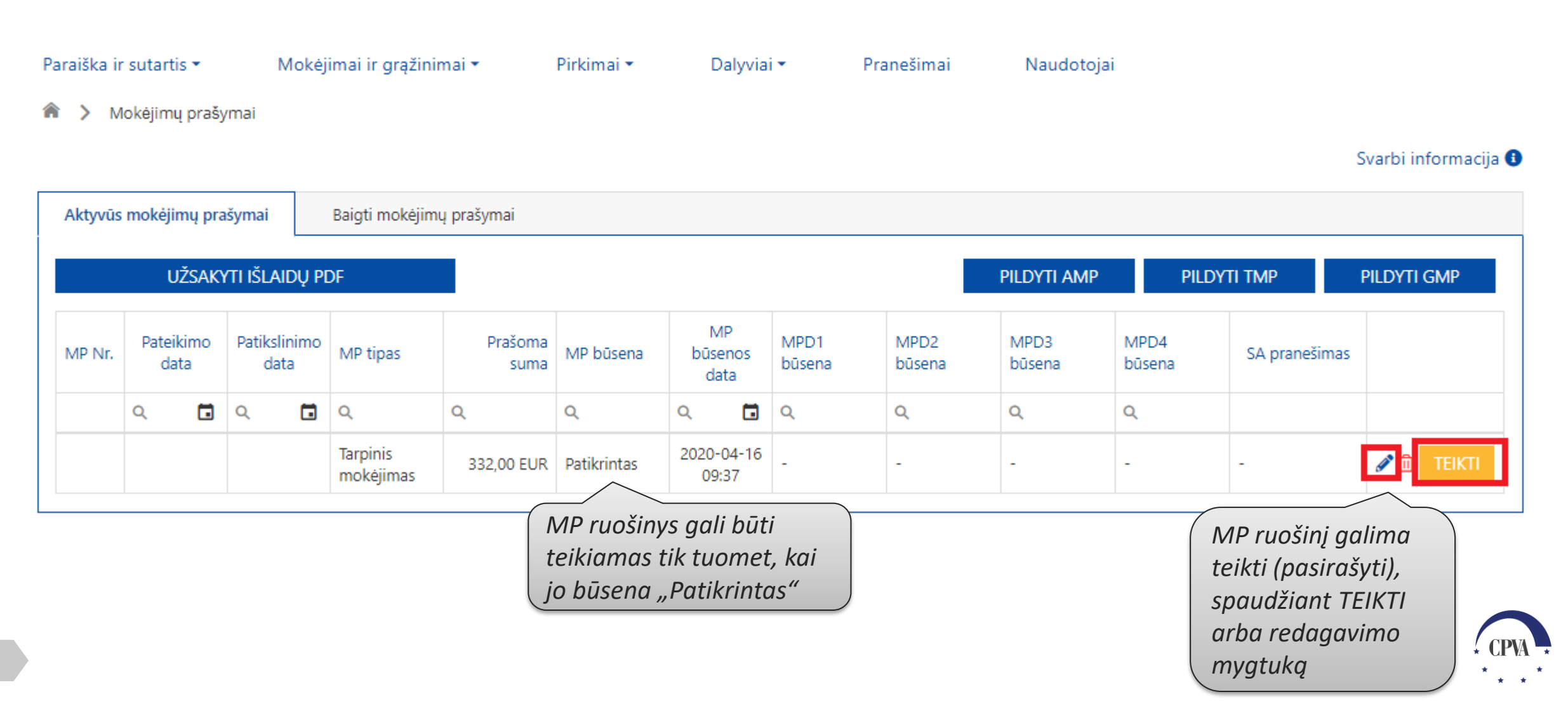

#### TMP/GMP teikimas (pasirašymas) (2)

| Mokėjimo prašymas Pranešima                                                    | ai                          | Žurna   | las | Dokumentai               |  |
|--------------------------------------------------------------------------------|-----------------------------|---------|-----|--------------------------|--|
| uošta spausdinimui: 2020-09-30 11:47 素                                         |                             |         |     | ĮKELTI IŠLAID.           |  |
| Bendroji dalis<br>Kai ruošinio būsena yra<br>"Patikrintas", tuomet galin       | MPD2 SA                     | MPD3 IK |     |                          |  |
| Vykdytojo nurodyta MP da atsispausdinti užpildyto M<br>MP. Nr.:                | P 2020-                     | 09-18   |     |                          |  |
| MP tipas:                                                                      | Tarpir                      | is      | KF  | MP ruošini aalima teikti |  |
| Ataskaitinis laikotarpis, už kurį teikiamas mokėjimo prašymas:                 | 2020-                       | 09-15   | _*  | (pasirašyti), spaudžiant |  |
| endra prašomų pripažinti tinkamomis finansuoti išlaidų suma:                   | 0,00 E                      | UR      |     |                          |  |
| 3endra prašomų pripažinti tinkamomis finansuoti išlaidų, taikant sąskaitų apmo | okėjimo būdą, suma: 0,00 E  | UR      |     |                          |  |
| sendra prašomų pripažinti tinkamomis finansuoti išlaidų, taikant išlaidų kompe | ensavimo būdą, suma: 0,00 E | UR      |     |                          |  |
| Prašoma užskaityti avanso suma:                                                |                             |         |     |                          |  |

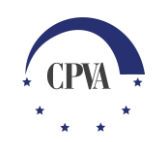

#### TMP/GMP teikimas (pasirašymas) (3)

| arj<br>I-T<br>Iryi_ |                                                                                                    | × | P    |
|---------------------|----------------------------------------------------------------------------------------------------|---|------|
| ir<br>Mc            | Pasirašomo dokumento turinys ir duomenys.       Pasirašomo dokumento turinys ir duomenys.     Suformuojamas       TURINYS     Eikiamas MP       Pavadinimas: Mokėjimo prašymas     Pavadinimas: Mokėjimo prašymas       Autorius:     Pavadinimas: Mokėjimo prašymas |   | naci |
| ìs                  |                                                                                                    |   |      |
|                     |                                                                                                    |   | 2    |
|                     | 1. Tesiamas MP                                                                                                    |   |      |
|                     | teikimas<br>(pasirašymas)                                                                                                    | > |      |
|                     |                                                                                                    |   |      |

#### TMP/GMP teikimas (pasirašymas) (4)

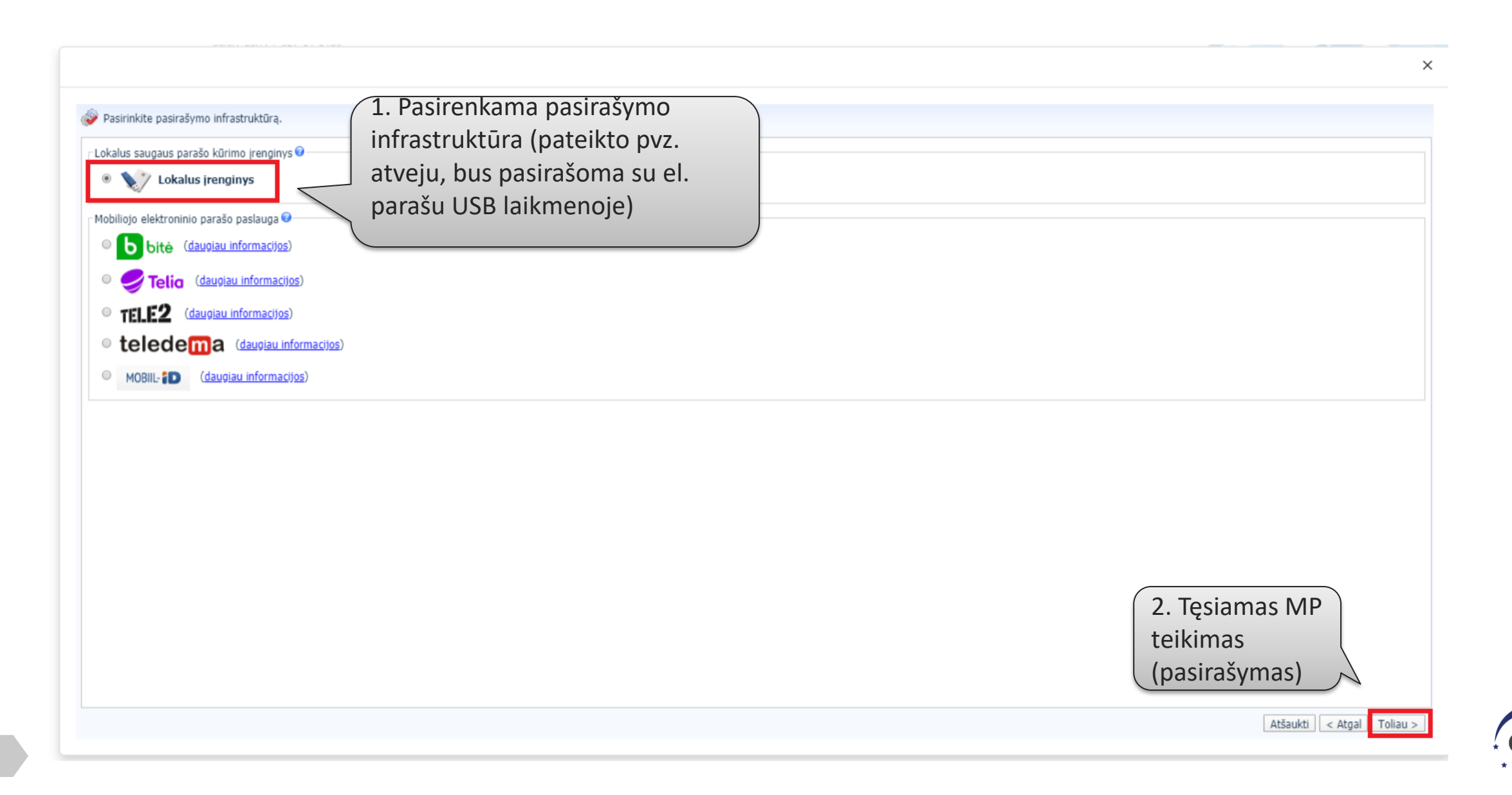

#### TMP/GMP teikimas (pasirašymas) (5)

😥 Pasirinkite sertifikatą, kurį naudosite dokumento pasirašymui.

Paleidžiama dokumento pasirašymo programa.

Jūsų naršyklė gali paprašyti leidimo jos vykdymui. Prašome leisti šios programos vykdymą ir atlikti dokumento pasirašymą...

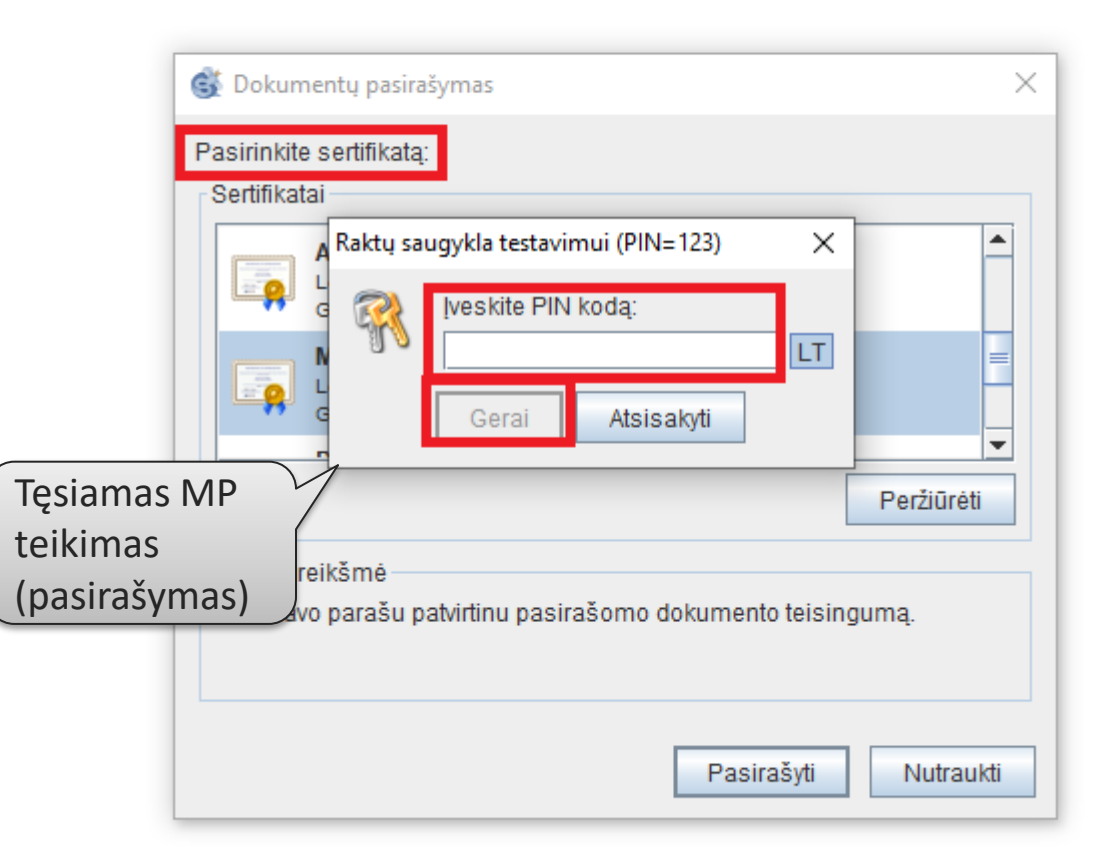

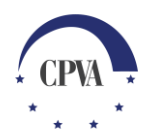

#### **TMP/GMP** pateiktas

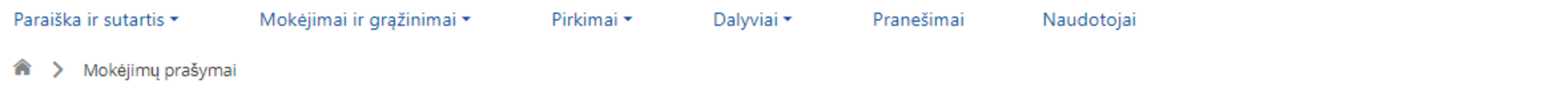

Svarbi informacija 🚯

| UŽSA                     | kyti išlaidų f       | PDF                   |                 |           |                       |                |                |                |                |               |            |
|--------------------------|----------------------|-----------------------|-----------------|-----------|-----------------------|----------------|----------------|----------------|----------------|---------------|------------|
| Pateikim                 |                      |                       |                 |           |                       |                |                | PILDYTI AMP    | PILDY          | ТІ ТМР Р      | ILDYTI GMP |
| MP Nr. data              | Patikslinimo<br>data | MP tipas              | Prašoma<br>suma | MP būsena | MP<br>būsenos<br>data | MPD1<br>būsena | MPD2<br>būsena | MPD3<br>būsena | MPD4<br>būsena | SA pranešimas |            |
| a a t                    | । 🔍 🖬                | Q                     | Q               | Q         | ۹ 🖬                   | Q              | Q              | Q              | Q              |               |            |
| MP001 2020-04-1<br>09:45 | 6                    | Tarpinis<br>mokėjimas | 332,00 EUR      | Pateiktas | 2020-04-16<br>09:45   | Tikrinama ĮI   | Užregistruota  | Užregistruota  | -              | -             | ۲          |

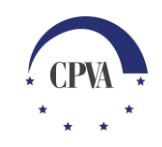

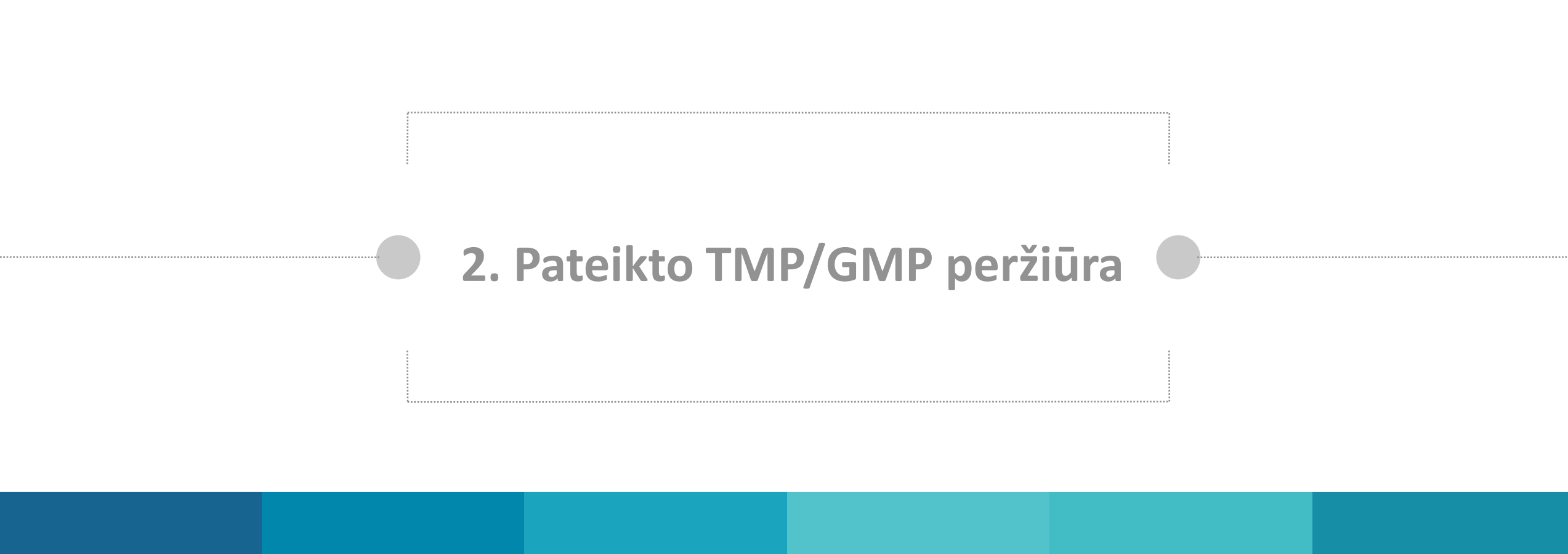

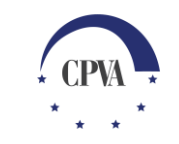

#### Pateikto TMP/GMP peržiūra

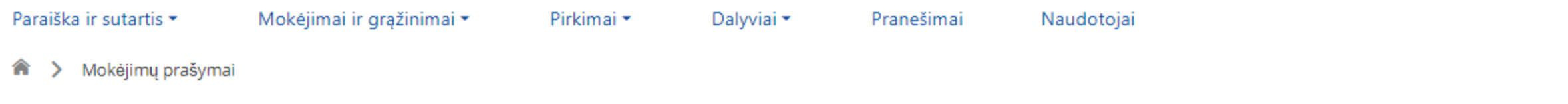

Svarbi informacija 🚯

|        | UŽSAK               | (ti išlaidų pi       | DF                    |                 |           |                       |                |                | PILDYTI AMP    | PILC           | OYTI TMP      | PILDYTI GMP |
|--------|---------------------|----------------------|-----------------------|-----------------|-----------|-----------------------|----------------|----------------|----------------|----------------|---------------|-------------|
| MP Nr. | Pateikimo<br>data   | Patikslinimo<br>data | MP tipas              | Prašoma<br>suma | MP būsena | MP<br>būsenos<br>data | MPD1<br>būsena | MPD2<br>būsena | MPD3<br>būsena | MPD4<br>būsena | SA pranešimas |             |
| Q      | ۹ 🖬                 | ۹ 🖬                  | Q                     | Q               | Q         | ۹ 🖬                   | Q              | Q              | Q              | Q              |               |             |
| MP001  | 2020-04-16<br>09:45 |                      | Tarpinis<br>mokėjimas | 332,00 EUR      | Pateiktas | 2020-04-16<br>09:45   | Tikrinama ĮI   | Užregistruota  | Užregistruota  | -              | -             | ۲           |

peržiūra

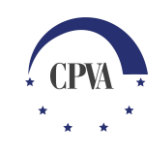

#### Pateikto TMP/GMP peržiūra (2)

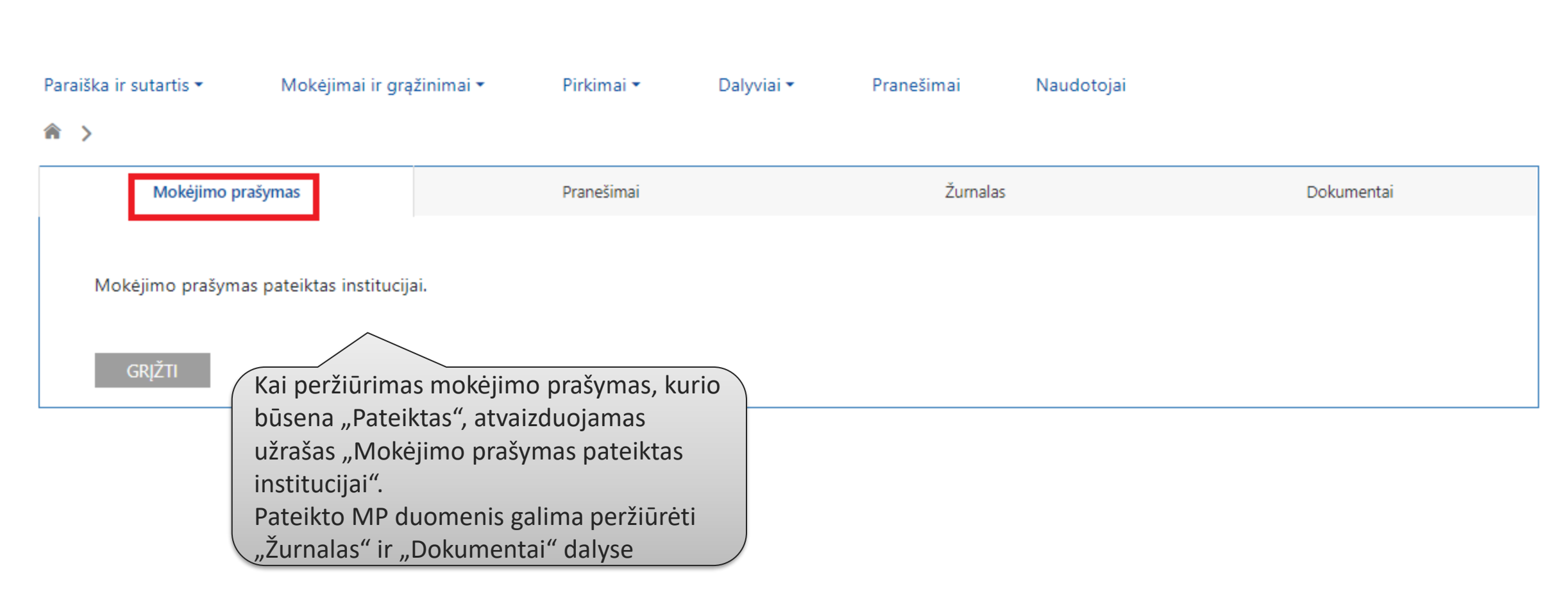

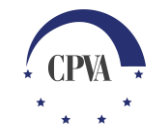

#### Pateikto TMP/GMP peržiūra (3)

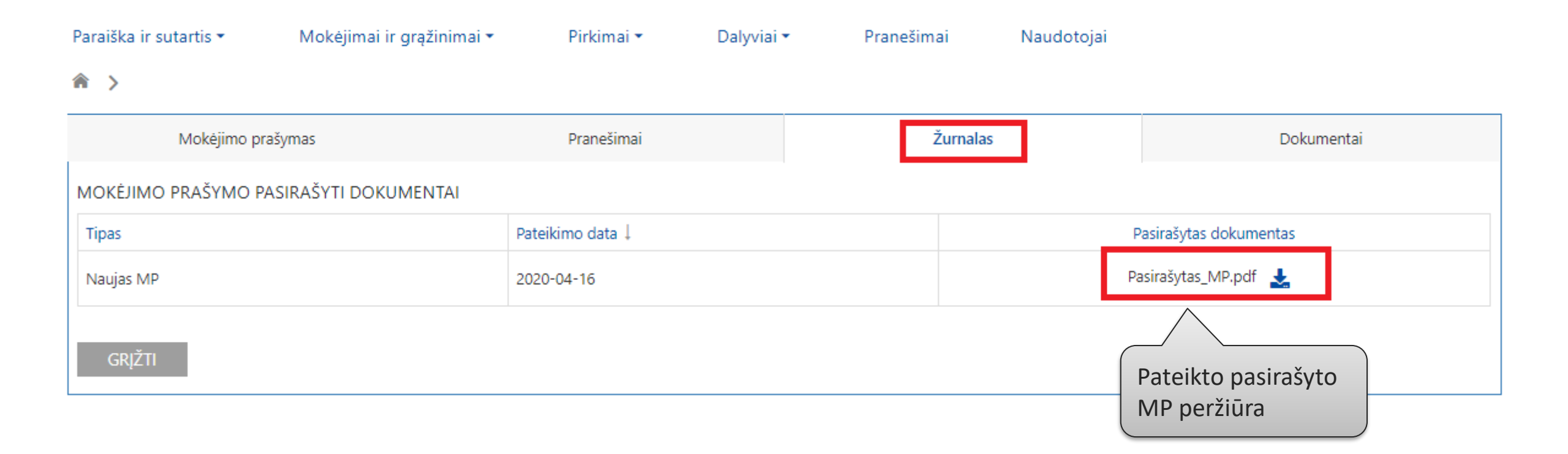

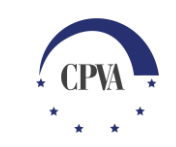

#### Pateikto TMP/GMP peržiūra (4)

| Paraiška ir sutartis 🔻 | Mokėjimai ir g   | rąžinimai 🔹 🛛 Pi           | rkimai 👻 🛛 Dalyvi                     | iai <del>*</del> Pranešim | ai Naudotojai            |            |
|------------------------|------------------|----------------------------|---------------------------------------|---------------------------|--------------------------|------------|
| <b>^</b> >             |                  |                            |                                       |                           |                          |            |
| Mokėjimo               | prašymas         | Pr                         | anešimai                              | :                         | Žurnalas                 | Dokumentai |
| DOKUMENTAI             |                  |                            |                                       |                           |                          |            |
| Data                   | Įkėlimo laikas 🌡 | Tipas                      | Pavadinimas                           | Rinkmenos dydis           | Rinkmena                 |            |
| ۹ 🖬                    | ۹ 🖬              | Q                          | Q                                     | ۹                         |                          |            |
| 2020-04-16             | 2020-04-16 09:45 | Sąskaita (MPD3)            | 8071                                  | 16.4 KB                   | 👹 8071.docx 🛃            |            |
| 2020-04-16             | 2020-04-16 09:45 | Pažyma (MPD2)              | JP                                    | 154 KB                    | 🖻 JP.jpg 🛃               |            |
| 2020-04-16             | 2020-04-16 09:45 | Sąskaita (MPD2)            | 26703                                 | 663.6 KB                  | 👹 26703.docx 🛃           |            |
| 2020-04-15             | 2020-04-16 09:45 | Aktas (MPD2)               | 8042                                  | 315.8 KB                  | 皆 8042.jpg 🛃             |            |
| 2020-04-16             | 2020-04-16 09:45 | Pasirašyta MP el.<br>forma | Elektroninė mokėjimo<br>prašymo forma | 1.8 MB                    | 📙 Pasirašytas_MP.pdf 🛛 🛓 |            |
| GRĮŽTI                 |                  |                            |                                       |                           |                          |            |
|                        |                  |                            |                                       |                           | Pateikto pasir           | rašyto     |
|                        |                  |                            |                                       |                           | MP ir su juo t           | eiktų      |
|                        |                  |                            |                                       |                           | dokumentų p              | peržiūra   |

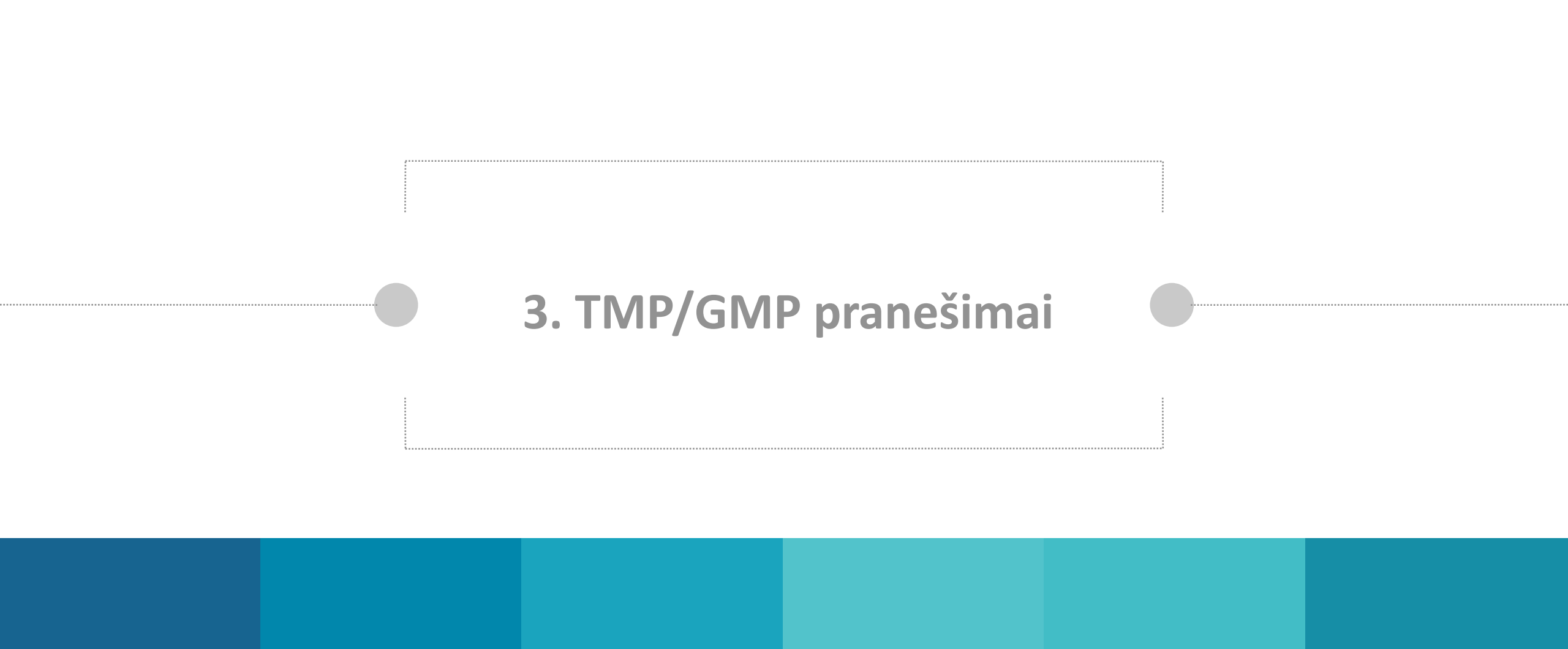

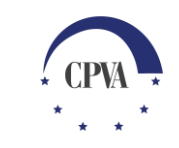

#### Naujas MP pranešimas

| Parai    | ška ir sutartis | • Mo               | kėjimai ir grąžinimai 🕶 | Pirkimai 🔻 | Dalyvi             | ai • Prane     | šimai    | Naudotojai |             |               |  |  |
|----------|-----------------|--------------------|-------------------------|------------|--------------------|----------------|----------|------------|-------------|---------------|--|--|
| <b>^</b> | >               |                    |                         |            |                    |                |          |            |             |               |  |  |
|          | Mokė            | jimo prašymas      |                         | Pranešimai |                    |                | Žumalas  |            | Dokume      | intai         |  |  |
| PRA      | NEŠIMAI         |                    |                         |            |                    |                |          |            |             | SUKURTI       |  |  |
|          | Eilės Nr.       | Pranešimo<br>rūšis | Pranešimo pavadinimas   |            | Pranešimo<br>tipas | Pranešimo data | Objektas |            | Objekto Nr. | Dok. sk.      |  |  |
|          |                 |                    |                         |            |                    | ۹ 🖬            |          |            |             | 1. Sukuriamas |  |  |
|          | Duomenų nėra    |                    |                         |            |                    |                |          |            |             |               |  |  |
|          |                 |                    |                         |            |                    |                |          |            |             |               |  |  |
|          | grįžti          |                    |                         |            |                    |                |          |            |             |               |  |  |

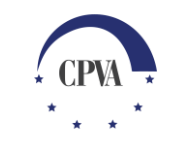

#### Naujas MP pranešimas (2)

|                                       | Na                | ujas pi                 | ranešima | as        |           |         |                  |                                        |                        |                                      |          |                                           | ×         |     |
|---------------------------------------|-------------------|-------------------------|----------|-----------|-----------|---------|------------------|----------------------------------------|------------------------|--------------------------------------|----------|-------------------------------------------|-----------|-----|
|                                       | Obje              | ektas: *                | Mokėji   | mo prašyn | nas       |         |                  |                                        |                        |                                      |          |                                           | Ŧ         |     |
| 1. Užpildomi<br>pranešimo<br>duomenys | E<br>Pava<br>Pran | adinimas:<br>nešimas: * | *        |           |           |         |                  |                                        |                        |                                      |          |                                           |           | RTI |
|                                       | ĮKEI              | ltų rin                 | ikmenų s | ĄRAŠAS    |           |         |                  |                                        |                        |                                      |          |                                           |           | ł.  |
|                                       | E                 | ilės nr.                | Data     | ↓ Įkėli   | mo laikas | Tipas * |                  | Pavadinimas *                          | Aprašymas              | Dydis                                | Rinkmena |                                           |           |     |
|                                       |                   |                         |          |           |           |         |                  | Duomenų r                              | néra                   | išsaugoti<br>duomenis i<br>nesiųsti, | ir       | 4. Siunčiama<br>pasirašytas e             | IS<br>21. |     |
|                                       |                   |                         |          |           |           |         | [                | Nutempkite rinkmen<br>PASIRINKITE RINK | nas čia arba<br>KMENAS | saugojimo<br>veiksmas n<br>būtinas   | ėra      | parasu arba<br>nepasirašyta<br>pranešimas | s         |     |
|                                       | 4                 | atšaukt                 | 1        |           |           |         | 2.<br>įke<br>rin | Pagal poreikį<br>Iliamos<br>kmenos     |                        | SAU                                  | goti si  | JSTI PASIRAŠYTI I                         | r siųsti  |     |

#### MP pranešimai

| Para | iiška ir sutartis | ·▼ Mo              | kėjimai ir grą | žinimai 🔻          | Pirkimai 🔻                       | Dalyvia               | ai <b>▼</b> Pr | anešimai  | Naudotojai  |                               |                    |            |
|------|-------------------|--------------------|----------------|--------------------|----------------------------------|-----------------------|----------------|-----------|-------------|-------------------------------|--------------------|------------|
| â    | >                 |                    |                |                    |                                  |                       |                |           |             |                               |                    |            |
|      | Mok               | ėjimo prašymas     |                |                    | Pranešimai                       |                       |                | Žurna     | as          | Dokumer                       | ntai               |            |
| PR/  | ANEŠIMAI          |                    |                |                    |                                  |                       |                |           |             |                               |                    | SUKURTI    |
|      | Eilės Nr.         | Pranešimo<br>rūšis | Pranešimo p    | avadinimas         |                                  | Pranešimo<br>tipas    | Pranešimo data | o Objekta | 5           | Objekto Nr.                   | Dok. sk.           |            |
|      | Q                 | Q                  | Q              |                    |                                  | Q                     | Q              | ۵.        |             | Q                             | Q                  |            |
|      | PR002             | Pranešimas         | Iš DMS iųšsiu  | įstas pranešimas   |                                  | Siųstas               | 2020-04-16     | Mokėjim   | io prašymas | MP001                         | 1                  | ۲          |
|      | PR001             | Pranešimas         | Pranešimas c   | dėl pateikto dokui | mento                            | Gautas                | 2020-04-16     | Mokėjim   | io prašymas | MP001                         | 0                  | ٢          |
|      | grįžti            |                    |                |                    | Pranešim<br>siųstas iš<br>gautas | o tipai –<br>DMS arba |                |           |             | Su pate<br>susijus<br>peržiūr | eiktu M<br>ių pran | P<br>ešimų |

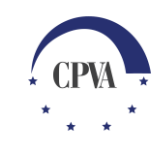

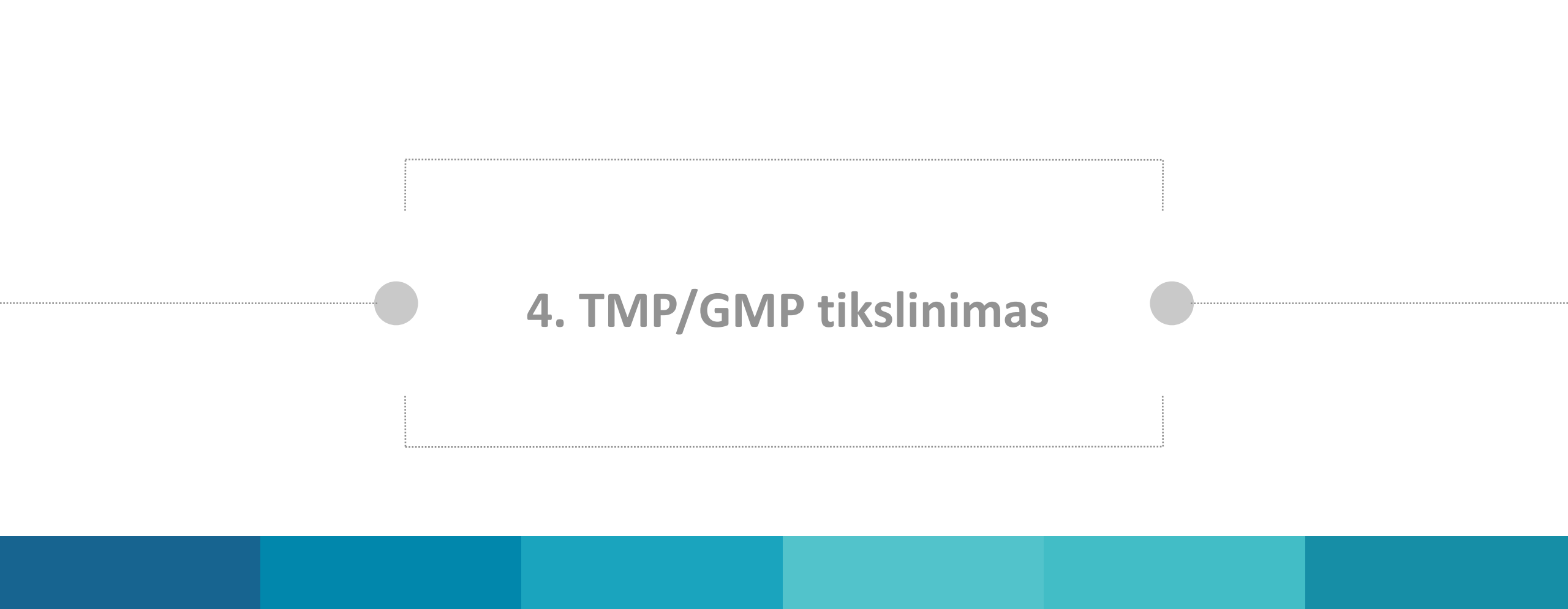

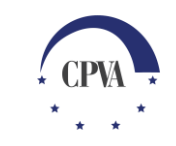

#### **TMP/GMP tikslinimas**

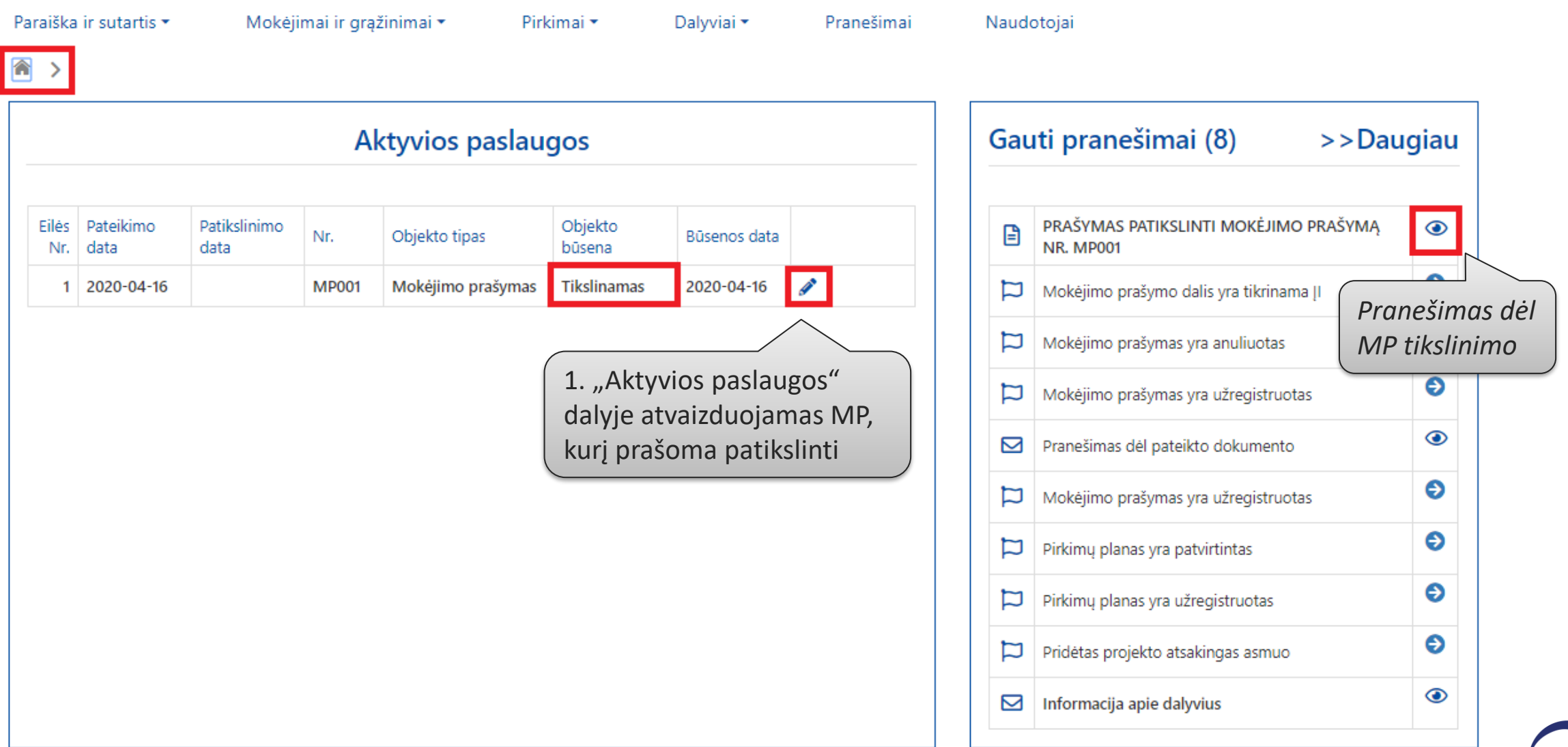

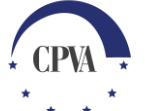

#### TMP/GMP tikslinimas (2)

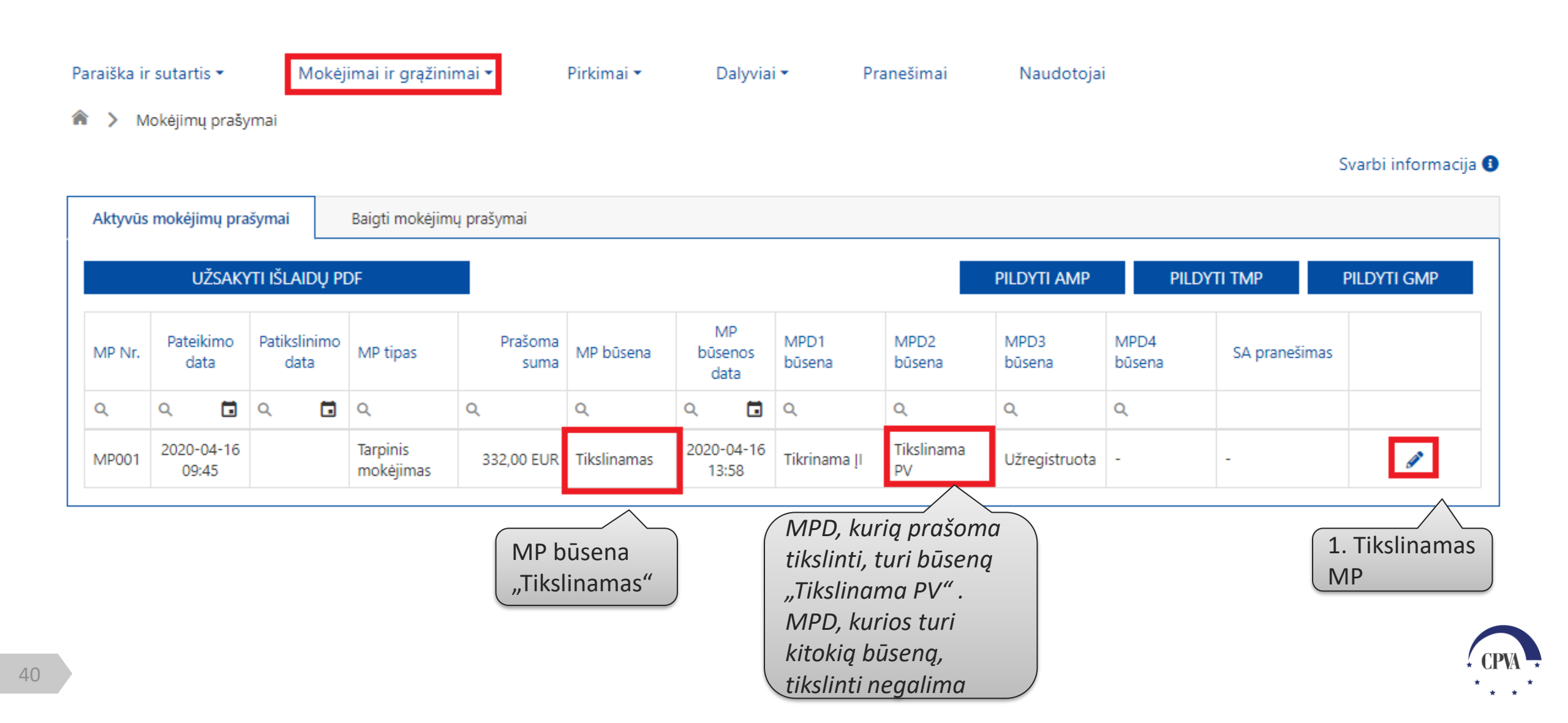

#### TMP/GMP tikslinimas (3)

| Para | iška ir sutartis | • Mol                                        | kėjimai ir grąžinimai 🔹 👘 Pirkimai 👻               | Dalyvi             | ai • Prane     | šimai             | Naudotojai     |             |          |         |
|------|------------------|----------------------------------------------|----------------------------------------------------|--------------------|----------------|-------------------|----------------|-------------|----------|---------|
| â    | >                |                                              |                                                    |                    |                |                   |                |             |          |         |
|      | Mokė             | jimo prašymas                                | Pranešimai(1                                       | )                  |                | Žurnalas          |                | Dokumentai  |          |         |
| PRA  | NEŠIMAI          |                                              |                                                    |                    |                |                   |                |             |          |         |
|      |                  |                                              |                                                    |                    |                |                   |                |             | 2        | SUKURTI |
|      | Eilės Nr.        | Pranešimo<br>rūšis                           | Pranešimo pavadinimas                              | Pranešimo<br>tipas | Pranešimo data | Objektas          | Pranešimas dėl | Objekto Nr. | Dok. sk. |         |
|      | Q                | Q                                            | Q                                                  | Q                  | ۹ 🖬            | Q                 | MP tikslinimo  | Q           | Q        |         |
| B    | PR003            | Dokumentas                                   | PRAŠYMAS PATIKSLINTI MOKĖJIMO<br>PRAŠYMĄ NR. MP001 | Gautas             | 2020-04-16     | Mokėjimo prašymas |                | MP001       | 1        | ۲       |
|      | PR002            | Pranešimas                                   | Iš DMS iųšsiųstas pranešimas                       | Siųstas            | 2020-04-16     | Mokėjimo          | prašymas       | MP001       | 1        | ۲       |
|      | PR001            | Pranešimas Pranešimas dėl pateikto dokumento |                                                    | Gautas             | 2020-04-16     | Mokėjimo          | prašymas       | MP001       | 0        | ۲       |
|      | GRJŽTI           |                                              |                                                    |                    |                |                   |                |             |          |         |
|      | 2                |                                              |                                                    |                    |                |                   |                |             |          |         |

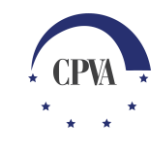

#### **TMP/GMP tikslinimas (4)**

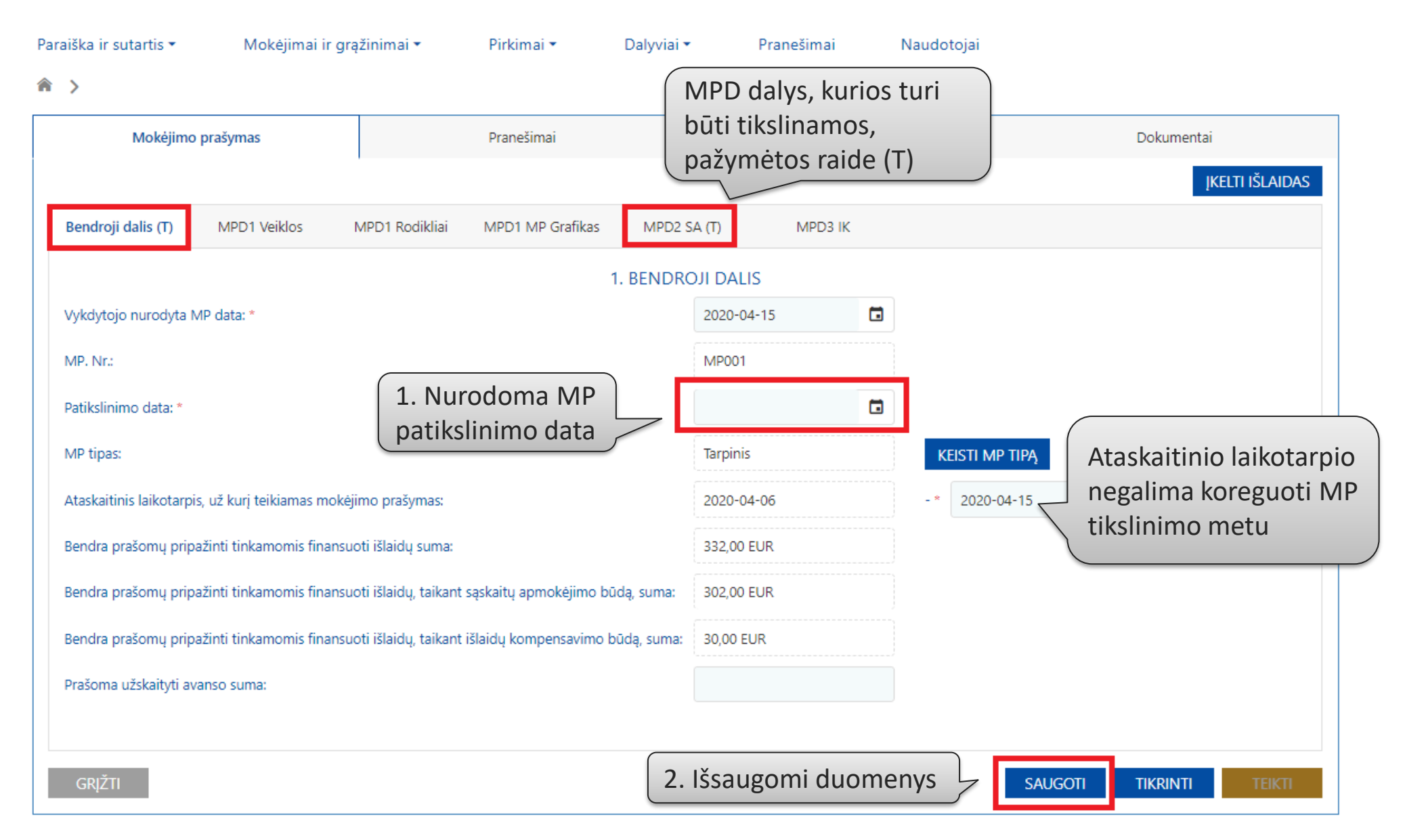

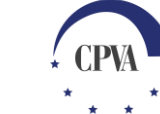

#### **TMP/GMP tikslinimas (5)**

| Mokejimo prasymas                    | Pranešimai                     |                         | Žurnalas             | Dokumentai            |        |
|--------------------------------------|--------------------------------|-------------------------|----------------------|-----------------------|--------|
|                                      |                                |                         |                      | ĮKEU                  | .ti iš |
| Bendroji dalis (T) MPD1 Veiklos      | MPD1 Rodikliai MPD1 MP Grafika | s MPD2 SA (T)           | MPD3 IK              |                       |        |
| 5. PRAŠOMŲ F                         | PRIPAŽINTI TINKAMOMIS FINAI    | —<br>NSUOTI IŠLAIDŲ, TA | AIKANT SĄSKAITŲ APMO | DKĖJIMO BŪDĄ, SĄRAŠAS |        |
| 1.1.1 Savanorystės diena             |                                |                         |                      |                       |        |
| Išlaidų eilučių: 2 (222.00 EUR) Iš j | ų tikslinamų: 1                |                         |                      |                       |        |
| 1.1.2 Savanorių, mentorių sąskrydis  |                                |                         |                      |                       |        |
| Išlaidų eilučių: 1 (30.00 EUR) Iš jų | tikslinamų: 1                  |                         |                      |                       |        |
| 1.2.1 Savanorių mokymai              |                                |                         |                      |                       |        |
| Išlaidų eilučių: 0 (0.00 EUR)        |                                |                         |                      |                       |        |
| 2.1.1 Neformalaus švietimo mokyma    | ai jauniems ekonomiškai neakty | viems asmenims          |                      |                       |        |
| Išlaidų eilučių: 0 (0.00 EUR)        |                                |                         |                      |                       |        |
| 2.1.2 Įrengta savanorių ugdymo erd   | vė- lauko kasė                 |                         |                      |                       |        |
| Išlaidų eilučių: 0 (0.00 EUR)        |                                |                         |                      |                       |        |
| 2.2.1 Savanoriška veikla             |                                |                         |                      |                       |        |
| Išlaidų eilučių: 0 (0.00 EUR)        |                                |                         |                      |                       |        |
| 6. Informavimas apie projektą        |                                |                         |                      |                       |        |
| Išlaidų eilučių: 0 (0.00 EUR)        |                                |                         |                      |                       |        |
|                                      |                                |                         |                      |                       |        |

Nurodytos tikslinamos išlaidų eilutės

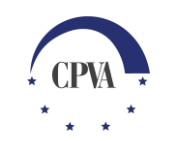

#### **TMP/GMP tikslinimas (6)**

| raiška ir sutart | is • Mokė                               | jimai ir grąžinin | nai • - F                     | Pirkimai 🔹         | Dalyviai 🕶      | Pranešimai  | Naudot       | tojai                         |                      |                          |                                         |
|------------------|-----------------------------------------|-------------------|-------------------------------|--------------------|-----------------|-------------|--------------|-------------------------------|----------------------|--------------------------|-----------------------------------------|
| >                |                                         |                   |                               |                    |                 |             |              |                               |                      |                          |                                         |
| Мо               | kėjimo prašymas                         |                   | ţ                             | Pranešimai         |                 | Žu          | rnalas       |                               | D                    | okumentai                |                                         |
|                  |                                         |                   |                               |                    |                 |             |              |                               |                      | ĮKELTI I                 | IŠLAIDAS                                |
| Bendroji dalis   | (T) MPD1 Veik                           | los MPD1          | Rodikliai N                   | IPD1 MP Grafikas   | MPD2 SA (T)     | MPD3        | IK           |                               |                      |                          |                                         |
|                  | 5. PRA                                  | šomų pripa:       | ŽINTI TINKAN                  | MOMIS FINANS       | UOTI IŠLAIDŲ, 1 | TAIKANT SĄS | KAITŲ APMOK  | ĖJIMO BŪDA                    | , SĄRAŠAS            |                          |                                         |
| 111 Cover        | anustás diana                           |                   |                               |                    |                 |             |              |                               |                      |                          |                                         |
| Išlaidu eilu     | učiu: 2 (222.00 EL                      | JR) Iš ju tiks    | linamu: 1                     |                    |                 |             |              |                               |                      |                          |                                         |
| ibiardų ene      |                                         | ing ing get ing   | ų                             |                    |                 |             |              |                               |                      |                          |                                         |
| +Pridėti išla    | idas                                    |                   |                               |                    |                 |             |              |                               |                      |                          |                                         |
| Eilės Nr.        | Tiekėjo pirkimo<br>sutarties<br>numeris | Tiekėjo kodas     | Tiekėjo<br>pavadinimas        | Dokumento<br>tipas | Serija ir Nr.   | Data        | Prašoma suma | Išlaidų<br>apmokėjimo<br>data | Rinkmenų<br>skaičius | Tikslinimo<br>komentaras | Tikslinti galima ti<br>pažymėtas eilute |
| Q                | Q                                       | Q                 | Q                             | (visus) 🔹          |                 | ۹ 🖬         | Q            | ۹ 🖬                           |                      |                          |                                         |
| 1.1.1-001        | 1                                       | 30 -8             | UAB "E<br>D"                  | Sąskaita           |                 | 2020-04-08  | 200,00 EUR   |                               | 1                    | Q                        | 1                                       |
| 1.1.1-002        | Sutartis-2                              | 12 5              | Įmonių<br>asociacija<br>"f )" | Sprendimas         |                 | 2020-04-09  | 22,00 EUR    |                               | 1                    |                          | •                                       |
|                  |                                         |                   |                               |                    |                 |             |              |                               |                      |                          |                                         |

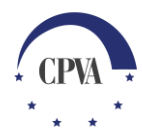

#### TMP/GMP tikslinimas (7)

| Prašymo tikslinti |   |
|-------------------|---|
| komentaras        | L |

1. Pagal prašymą koreguojami duomenys

| Prašome                           | patikslinti išla | aidų pagrindimo do  | kumento duomenis |                |                          |               |                              |                           |   |  |  |
|-----------------------------------|------------------|---------------------|------------------|----------------|--------------------------|---------------|------------------------------|---------------------------|---|--|--|
| TIEKĖJAS                          | 5                |                     |                  |                |                          |               |                              |                           |   |  |  |
| Eilės Nr.:                        |                  |                     |                  |                | Tiekėjo pirkimo suta     | rties numeris | *                            |                           |   |  |  |
| 1.1.1-001                         |                  |                     |                  |                | 1 (2020-04-01, UAB "E)") |               |                              |                           |   |  |  |
| Tiekėjo koda                      | as:              |                     |                  |                | Tiekėjo pavadinimas: Jei |               |                              |                           |   |  |  |
| išlaidu                           | PAGRINDIN        | 10 DOKUMENTA        | 5                |                | UAB "E                   |               | nuspre<br>kad iši            | endžiama,<br>laidų eilutė |   |  |  |
| Dokumento tipas: * Serija ir Nr.: |                  | Data: *             | Data: *          |                | Prašoma suma: *          |               | neturi būti<br>deklaruojama. |                           |   |  |  |
| Sąskaita<br>Komentaras            | :                | ▼ S-11              | 2020-0           | 04-08          | 200,00 EUR               |               | prašoi<br>pakeič<br>0.00'    | ma suma<br>ćiama į        | ) |  |  |
| įkeltų rim                        | NKMENŲ SĄR       | AŠAS                |                  |                |                          |               |                              |                           |   |  |  |
| Eilės nr.                         | Data ↓           | Įkėlimo laikas      | Tipas *          | Pavadinimas *  | Aprašymas                |               | Dydis                        | Rinkmena                  |   |  |  |
| 1.                                | 2020-04-15       | 2020-04-15 17:04:40 | Aktas (MPD2)     | 8042           |                          |               | 315.8 KB                     | 🖹 8042.jpg                | ¥ |  |  |
|                                   |                  |                     |                  | Nutempkite rin | ıkmenas čia arba         |               |                              |                           |   |  |  |
|                                   |                  |                     |                  | PASIRINKITE    | RINKMENAS                |               | 2. Te                        | siamas MP                 |   |  |  |

šlaidu eilučiu: 0 (0.00 FUR)

#### **TMP/GMP tikslinimas (8)**

| raiška ir sutartis 🔻 | Mokėjimai ir <u>o</u> | grąžinimai 🕶     | Pirkimai 🝷           | Dalyviai 🕶                  | Pranešimai       | Naudotojai                 |        |
|----------------------|-----------------------|------------------|----------------------|-----------------------------|------------------|----------------------------|--------|
| >                    |                       |                  |                      |                             |                  |                            |        |
| Mokėjimo             | prašymas              |                  | Pranešimai           |                             | Žurnalas         | Dokumentai                 |        |
|                      |                       |                  |                      |                             |                  | ĮKELTI IŠL                 | AIDAS  |
| Bendroji dalis (T)   | MPD1 Veiklos          | MPD1 Rodikliai   | MPD1 MP Grafikas     | MPD2 SA (T)                 | MPD3 IK          |                            |        |
|                      | 5. PRAŠOMŲ            | PRIPAŽINTI TIN   | KAMOMIS FINAN        | SUOTI IŠLAIDŲ, <sup>-</sup> | TAIKANT SĄSKAITŲ | J APMOKĖJIMO BŪDĄ, SĄRAŠAS |        |
| 1.1.1 Savanorystė    | s diena               |                  |                      |                             |                  |                            | ~      |
| Išlaidų eilučių: 2   | (222.00 EUR) Iš       | jų tikslinamų: 1 |                      |                             |                  |                            |        |
| 1.1.2 Savanorių, m   | nentorių sąskrydis    |                  |                      |                             |                  |                            | ~      |
| Išlaidų eilučių: 1   | (30.00 EUR) Iš ju     | ų tikslinamų: 1  |                      |                             |                  |                            |        |
| 1.2.1 Savanorių m    | okymai                |                  |                      |                             |                  |                            | ~      |
| Išlaidų eilučių: 0   | (0.00 EUR)            |                  |                      |                             |                  |                            |        |
| 2.1.1 Neformalaus    | s švietimo mokym      | iai jauniems eko | onomiškai neaktyv    | iems asmenims               |                  |                            | ~      |
| Išlaidų eilučių: 0   | (0.00 EUR)            |                  |                      |                             |                  |                            |        |
| 2.1.2 įrengta sava   | norių ugdymo erc      | dvė- lauko kasė  |                      |                             |                  |                            | $\sim$ |
| Išlaidų eilučių: 0   | (0.00 EUR)            |                  |                      |                             |                  |                            |        |
| 2.2.1 Savanoriška    | veikla                |                  |                      |                             |                  |                            | ~      |
| Išlaidų eilučių: 0   | (0.00 EUR)            |                  |                      |                             |                  |                            |        |
| 6. Informavimas a    | pie projektą          |                  |                      |                             |                  |                            | ~      |
| Išlaidų eilučių: 0   | (0.00 EUR)            |                  |                      |                             |                  | 2. Tikrinami               |        |
| 7. Netiesioginės iš  | ślaidos ir kitos išla | idos pagal fiksu | uotąją projekto išla | aidų normą                  |                  | duomenys                   | ~      |
| Išlaidų eilučių: 1   | (50.00 EUR) lš ju     | ų tikslinamų: 1  |                      | ſ                           | 1. Išsaugo       | imi                        |        |
| Сріўті               |                       |                  |                      |                             | duomenv          |                            | ікті   |

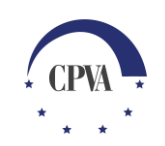

#### TMP/GMP tikslinimas (6)

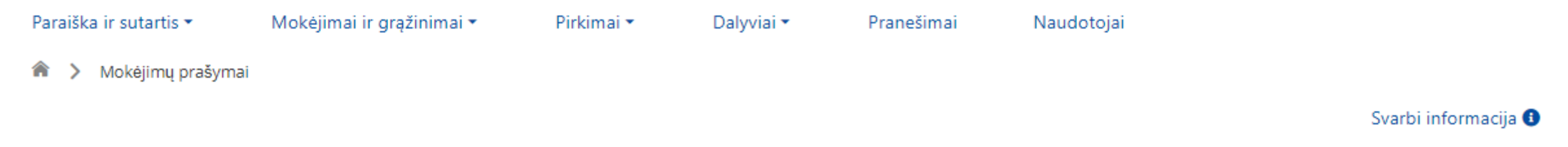

|           |                   | TI ISLAIDŲ PL        | DF                    |                 |             |                       |                |                  | PILDYTI AMP    | PILD           | YTI TMP F     | PILDYTI GMP |
|-----------|-------------------|----------------------|-----------------------|-----------------|-------------|-----------------------|----------------|------------------|----------------|----------------|---------------|-------------|
| P Nr. Pat | teikimo<br>data   | Patikslinimo<br>data | MP tipas              | Prašoma<br>suma | MP būsena   | MP<br>būsenos<br>data | MPD1<br>būsena | MPD2<br>būsena   | MPD3<br>būsena | MPD4<br>būsena | SA pranešimas |             |
| Q         |                   | ۹ 🖬                  | Q                     | Q               | Q           | ۹ 🖬                   | Q              | Q                | Q              | Q              |               |             |
| 202       | 20-04-16<br>09:45 |                      | Tarpinis<br>mokėjimas | 332,00 EUR      | Patikrintas | 2020-04-16<br>14:35   | Tikrinama ĮI   | Tikslinama<br>PV | Užregistruota  | -              | -             | 🥒 ТЕІКТІ    |

"Patikrintas", tuomet galima MP bendrojoje dalyje atsispausdinti užpildyto MP <u>ruošinj</u>

Pastaba: MP pasirašymo pavyzdys yra nurodytas 20-23 lape "Patikrintas"